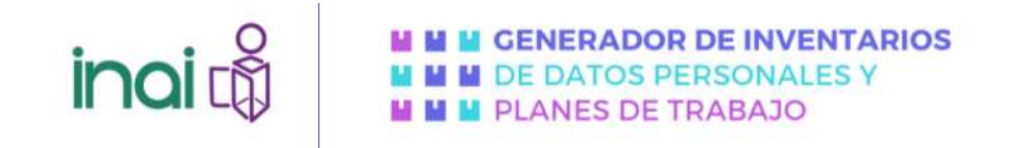

### MANUAL DE USUARIO DEL GENERADOR DE INVENTARIOS DE SISTEMAS DE TRATAMIENTOS DE DATOS PERSONALES Y DEL GENERADOR DE PLANES DE TRABAJO

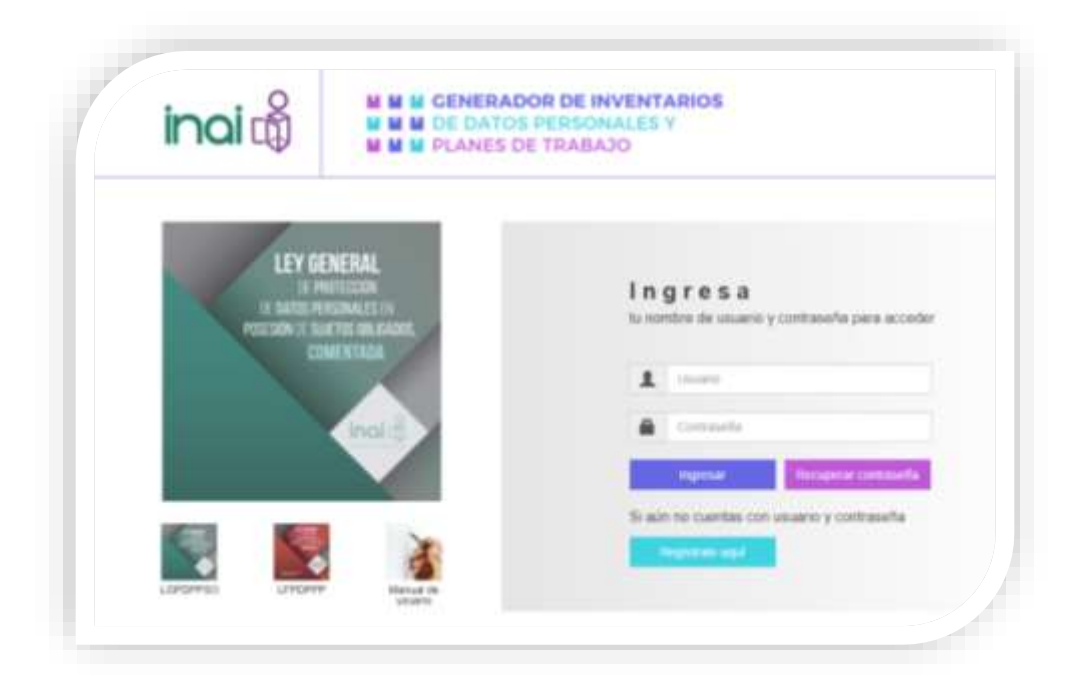

Versión 1.1

Agosto de 2024

#### CONTENIDO

| CONTENIDO                                                             | 1          |
|-----------------------------------------------------------------------|------------|
| ACERCA DE LA HERRAMIENTA                                              |            |
| Para la elaboración del inventario de datos personales                | 4          |
| Para la elaboración del análisis de riesgos                           | 5          |
| Para la elaboración del análisis de brecha                            | 6          |
| Para la elaboración del plan de trabajo                               | 6          |
| ACERCA DE ESTE MANUAL                                                 |            |
| ¿A quién va dirigido este manual?                                     | 8          |
| Introducción                                                          | 8          |
| Confidencialidad de las respuestas                                    | 9          |
| GLOSARIO                                                              |            |
| ACCIONES GENERALES                                                    |            |
| Acceso a la herramienta                                               | 15         |
| Registro de usuario                                                   |            |
| 1. Lea el aviso de privacidad                                         | 15         |
| 2. Registre su información                                            |            |
| 3. Active su cuenta                                                   | 17         |
| Recuperación de contraseña                                            |            |
| Acceder al módulo recuperar contraseña                                |            |
| Eliminación de usuario                                                | 19         |
| Ingreso al sistema                                                    |            |
| Validar credenciales                                                  |            |
| Modificar cuenta                                                      |            |
| Recomendaciones de uso de la herramienta                              | 21         |
| Menú fijo                                                             | 22         |
| Opciones de usuario                                                   |            |
| Previsualizar                                                         |            |
| Editar                                                                |            |
| Eliminar                                                              | 25         |
| Elementos del cuestionario dinámico                                   |            |
| Barra de navegación                                                   |            |
| Elemento de ayuda                                                     | 26         |
| Botones de navegación                                                 |            |
| Información importante sobre las cajas de texto en preguntas abiertas |            |
| iviensaje de error                                                    |            |
| GENERADOR DE INVENTARIOS DE SISTEMAS DE TRATAMIENTO DE DATOS          | PERSONALES |
|                                                                       |            |

# inci C

|                                                                               | -    |
|-------------------------------------------------------------------------------|------|
| Elaborar nuevo inventario                                                     | 30   |
| Estructura                                                                    | 31   |
| Módulo 1                                                                      | . 31 |
| Módulo 2                                                                      | . 32 |
| Módulo 5                                                                      | . 33 |
| Módulo 6                                                                      | . 34 |
| Módulo 7                                                                      | . 34 |
| Módulo 8                                                                      | . 35 |
| Módulo 9                                                                      | . 35 |
| Módulo 10                                                                     | . 37 |
| Módulo 11                                                                     | . 37 |
| Módulo 12                                                                     | . 38 |
| Módulo 13                                                                     | . 39 |
| Módulo 14                                                                     | . 41 |
| Módulo 15                                                                     | . 41 |
| Módulo 16                                                                     | . 42 |
| GENERADOR DE PLANES DE TRABAJO                                                | 43   |
| Mis planes de trabajo                                                         | 43   |
| Elaborar nuevo plan de trabajo                                                | 44   |
| Definir el alcance, contexto y objetivos del análisis de riesgos              | . 45 |
| Identificar los activos                                                       | . 46 |
| Determinar el valor del activo                                                | . 47 |
| Identificar las amenazas                                                      | . 48 |
| Valorar el riesgo                                                             | . 48 |
| Estimar el riesgo a partir de la ocurrencia de la amenaza                     | . 49 |
| Identificar las vulnerabilidades del activo                                   | . 50 |
| Acciones importantes a considerar para la realización del análisis de riesgos | 51   |
| Análisis de brecha                                                            | 52   |
| Pocultados                                                                    | 52   |

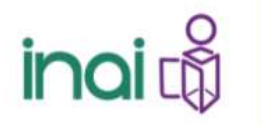

#### ACERCA DE LA HERRAMIENTA

La herramienta informática Generador de Inventarios de Sistemas de Tratamientos de Datos Personales y Generador de Planes de Trabajo surge como un instrumento de apoyo para los sujetos obligados del sector púbico que tratan datos personales y a quienes estén interesados en elaborar un inventario de datos personales o bien generar un plan de trabajo a partir del análisis de riesgos y análisis de brecha conforme a las normativa en la materia del sector público.

La elaboración del inventario de activos, del análisis de riesgos, del análisis de brecha y de la generación del plan de trabajo son obligaciones que mandata la Ley General de Protección de Datos Personales en Posesión de Sujetos Obligados (en adelante Ley General) y los Lineamientos Generales de Protección de Datos Personales para el sector público (en adelante Lineamientos Generales), por lo que, esta herramienta contempla los contenidos mínimos indispensables conforme a lo dispuesto en dicho marco normativo.

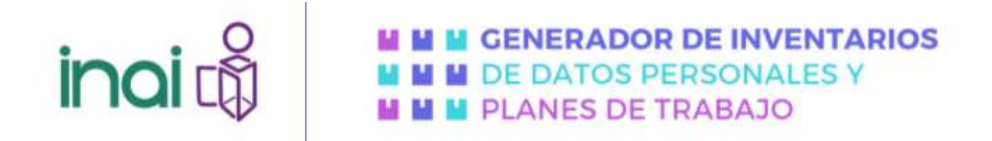

#### Para la elaboración del inventario de datos personales

En esta etapa se busca documentar un listado de todos los sistemas de tratamiento físicos y electrónicos donde se efectúe tratamiento de datos y se realice una clasificación de todos los datos personales. Los sujetos obligados deberán elaborar un inventario de datos personales y de los sistemas de tratamiento, conforme a lo dispuesto en la Ley General y los Lineamientos Generales. Por ello se recomienda atender lo siguiente:

#### Artículo 33 de la Ley General:

"Para establecer y mantener las medidas de seguridad para la protección de los datos personales, el responsable deberá realizar, al menos, las siguientes actividades interrelacionadas: I. [...] II. [...] III. Elaborar un inventario de datos personales y de los sistemas de tratamiento."

#### Artículo 58 de los Lineamientos Generales:

"Con relación a lo previsto en el artículo 33, fracción III de la Ley General, el responsable deberá elaborar un inventario con la información básica de cada tratamiento de datos personales, considerando, al menos, los siguientes elementos:

- I. El catálogo de medios físicos y electrónicos a través de los cuales se obtienen los datos personales;
- II. Las finalidades de cada tratamiento de datos personales;
- III. El catálogo de los tipos de datos personales que se traten, indicando si son sensibles o no;
- IV. El catálogo de formatos de almacenamiento, así como la descripción general de la ubicación física y/o electrónica de los datos personales;
- V. La lista de servidores públicos que tienen acceso a los sistemas de tratamiento;
- VI. En su caso, el nombre completo o denominación o razón social del encargado y el instrumento jurídico que formaliza la prestación de los servicios que brinda al responsable; y
- VII. En su caso, los destinatarios o terceros receptores de las transferencias que se efectúen, así como las finalidades que justifican éstas."

#### Artículo 59 de los Lineamientos Generales:

"Aunado a lo dispuesto en el artículo anterior de los presentes Lineamientos generales, en la elaboración del inventario de datos personales el responsable deberá considerar el ciclo de vida de los datos personales conforme lo siguiente:

I. La obtención de los datos personales;

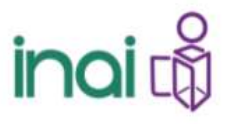

- II. El almacenamiento de los datos personales;
- III. El uso de los datos personales conforme a su acceso, manejo, aprovechamiento, monitoreo y procesamiento, incluyendo los sistemas físicos y/o electrónicos utilizados para tal fin;
- *IV. La divulgación de los datos personales considerando las remisiones y transferencias que, en su caso, se efectúen;*
- V. El bloqueo de los datos personales, en su caso, y
- VI. La cancelación, supresión o destrucción de los datos personales.

El responsable deberá identificar el riesgo inherente de los datos personales, contemplando su ciclo de vida y los activos involucrados en su tratamiento, como podrían ser hardware, software, personal, o cualquier otro recurso humano o material que resulte pertinente considerar."

#### Para la elaboración del análisis de riesgos

Debe contarse con un análisis de riesgos de datos personales para identificar peligros y estimar los riesgos, considerando las amenazas y vulnerabilidades para los datos personales y los recursos involucrados en su tratamiento. Pueden ser, de modo enunciativo mas no limitativo: hardware, software, personal del responsable, entre otros.

Conforme a la Ley General y los Lineamientos Generales, para el tema de análisis de riesgos, los sujetos obligados deberán atender lo siguiente:

#### Artículo 33 de la Ley General:

"Para establecer y mantener las medidas de seguridad para la protección de los datos personales, el responsable deberá realizar, al menos, las siguientes actividades interrelacionadas:

I. [...]

II. [...]

III. [...]

IV. Realizar un análisis de riesgo de los datos personales, considerando las amenazas y vulnerabilidades existentes para los datos personales y los recursos involucrados en su tratamiento, como pueden ser, de modo enunciativo mas no limitativo, hardware, software, personal del responsable, entre otros;"

#### Artículo 60 de los Lineamientos Generales:

"Para dar cumplimiento al artículo 33, fracción IV de la Ley General, el responsable deberá realizar un análisis de riesgos de los datos personales tratados considerando lo siguiente:

- *I. Los requerimientos regulatorios, códigos de conducta o mejores prácticas de un sector específico;*
- *II. El valor de los datos personales de acuerdo con su clasificación previamente definida y su ciclo de vida;*

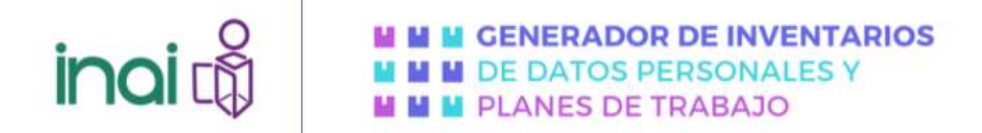

- *III. El valor y exposición de los activos involucrados en el tratamiento de los datos personales;*
- *IV.* Las consecuencias negativas para los titulares que pudieran derivar de una vulneración de seguridad ocurrida, y
- V. Los factores previstos en el artículo 32 de la Ley General."

#### Para la elaboración del análisis de brecha

Esta etapa consiste en identificar la diferencia de las medidas de seguridad existentes y aquéllas faltantes que resultan necesarias para la protección de los datos personales, en ese sentido, el marco normativo prevé que se identifiquen los siguientes elementos:

#### Artículo 33 de la Ley General:

"Para establecer y mantener las medidas de seguridad para la protección de los datos personales, el responsable deberá realizar, al menos, las siguientes actividades interrelacionadas: I. [...] II. [...] III. [...] V. Realizar un análisis de brecha, comparando las medidas de seguridad existentes contra las faltantes en la organización del responsable;"

#### Artículo 61 de los Lineamientos Generales:

Con relación al artículo 33, fracción V de la Ley General, para la realización del análisis de brecha el responsable deberá considerar lo siguiente:

- I. Las medidas de seguridad existentes y efectivas;
- II. Las medidas de seguridad faltantes; y
- III. La existencia de nuevas medidas de seguridad que pudieran remplazar a uno o más controles implementados actualmente."

#### Para la elaboración del plan de trabajo

Una vez realizado el análisis de riesgos y el de brecha, debe priorizarse en la atención o tratamiento a los riesgos de mayor nivel, de los activos más críticos. De las medidas seleccionadas en el análisis de brecha, deberán establecerse los plazos, los pasos a seguir y las personas responsables de implementarlas, es decir, debe definirse un plan de trabajo. Por ello, en atención a la Ley General y Lineamientos Generales, los sujetos obligados deberán atender lo siguiente:

#### Artículo 33 de la Ley General:

"Para establecer y mantener las medidas de seguridad para la protección de los datos personales, el responsable deberá realizar, al menos, las siguientes actividades interrelacionadas: I. [...]

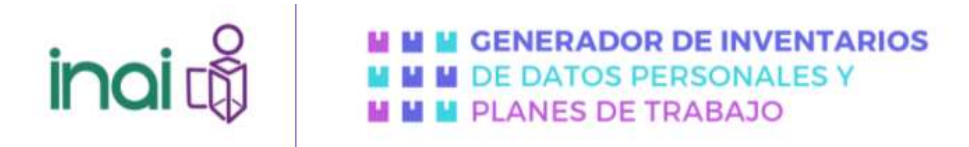

- II. [...] III. [...] IV. [...]
- V. [...]

VI. Elaborar un plan de trabajo para la implementación de las medidas de seguridad faltantes, así como las medidas para el cumplimiento cotidiano de las políticas de gestión y tratamiento de los datos personales;"

#### "Artículo 62 de los Lineamientos Generales:

De conformidad con lo dispuesto en el artículo 33, fracción VI de la Ley General, el responsable deberá elaborar un plan de trabajo que defina las acciones a implementar, de acuerdo con el resultado del análisis de riesgos y del análisis de brecha, priorizando las medidas de seguridad más relevantes e inmediatas a establecer.

Lo anterior, considerando los recursos designados, el personal interno y externo en su organización y las fechas compromiso para la implementación de las medidas de seguridad nuevas o faltantes."

En ese sentido, lo que se busca con esta herramienta es coadyuvar particularmente a sujetos obligados del sector público en la elaboración del documento de seguridad, específicamente en la integración de al menos cuatro de sus siete contenidos, así como a Responsables del sector privado como parte de la implementación de un sistema de gestión de seguridad de la información, específicamente en tres de los nueve pasos de implementación, lo anterior, a fin de documentar el cumplimiento del deber de seguridad conforme a lo descrito anteriormente.

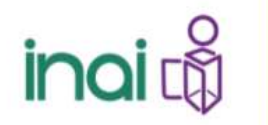

#### ACERCA DE ESTE MANUAL

El manual de usuario de la herramienta informática *Generador de Inventarios de Sistemas de Tratamientos de Datos Personales y Generador de Planes de Trabajo* proporciona a los usuarios la información necesaria para operar la herramienta de manera correcta, orientando a los usuarios sobre la usabilidad de la herramienta, los elementos que la comprenden y brindar información que contextualice las preguntas que integran el cuestionario dinámico y ejemplifiquen que tipos de respuesta se esperan para cada pregunta.

#### ¿A quién va dirigido este manual?

El presente manual está dirigido a los Responsables o Encargados de algún tratamiento de datos personales del sector público, así como personas propietarias o custodias de algún tratamiento de datos personales, incluso aquellas personas que estén interesadas en elaborar un inventario de algún tratamiento de datos personales o bien generar un plan de trabajo a partir del análisis de riesgos y análisis de brecha que se hayan registrado satisfactoriamente como usuarios en la herramienta Generador de Inventarios y Generador de Planes de Trabajo.

Se recomienda que los usuarios estén familiarizados con el uso de herramientas informáticas o aplicaciones web, tener conocimiento sobre los tratamientos y el ciclo de vida de los datos personales que va a trabajar, así como conocimientos básicos respecto a la seguridad de la información, debido a que deberá atender diversos cuestionamientos técnicos que requieren de conocimientos previos para abordar de mejor manera las preguntas de los cuestionarios dinámicos.

#### Introducción

Esta aplicación web es compatible con los navegadores de Internet más utilizados (Chrome, Firefox, Edge, Safari), permite a los Responsables de tratamientos de datos personales en el ejercicio de sus atribuciones generar los documentos concernientes a inventarios de sistemas de tratamiento y planes de trabajo a partir de un cuestionario automatizado que generará un archivo en formato PDF.

Es importante señalar que la utilidad del documento que se genere mediante el uso de esta aplicación depende directamente del usuario ya que, el cuestionario compila la información a través de las respuestas al cuestionario base, dependiendo completamente de la veracidad de las respuestas que este brindará.

Finalmente, dentro de la herramienta identificará elementos informativos que lo orientarán con información de interés que contextualizara a que se refiere cada pregunta y en algunos casos, brinda ejemplos de apoyo sobre lo que se espera de respuesta.

Esta herramienta se divide en dos apartados:

#### • Generador de Inventarios

Que incluye los elementos mínimos previstos en la Ley General y los Lineamientos Generales.

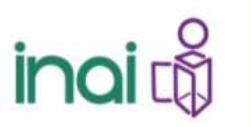

 Image: Model and the second second

#### • Generador de Planes de Trabajo

Incluye preguntas que permiten realizar una valoración del riesgo al que se expone el tratamiento de datos personales para que, a partir de los escenarios de vulneración que sean definidos se puedan identificar controles o medidas de seguridad aplicables al contexto en el que sucede dicho tratamiento. Como se ha mencionado, la herramienta se separa en las siguientes partes:

- Parte 1- Análisis de riesgos, contempla elementos mínimos necesarios para la realización de un análisis de riesgos a partir de la valoración cuantitativa y cualitativa de los activos (datos personales), valorando su Confidencialidad, Integridad y Disponibilidad, permitiendo identificar amenazas y vulnerabilidades para cada tipo de activo que se vaya analizando, permitiendo tener elementos para identificar escenarios de vulneración a partir de las respuestas del usuario, conociendo el posible daño que pueden sufrir los activos en caso de la materialización de un incidente de seguridad.
- Parte 2- Análisis de brecha, aquí podrá encontrar un listado de controles para identificar si cuenta con medidas de seguridad físicas, técnicas o administrativas para el resguardo de los activos (datos personales), esta valoración permitirá identificar si existe una brecha de seguridad entre los controles de seguridad que debe implementar para proteger los activos (datos personales) que tiene a su resguardo.

De esta manera, al compilar y valorar la información proporcionada por el usuario, identificando los elementos mínimos que debe incluir un análisis de riesgos y un análisis de brecha, el usuario obtendrá un documento que le permitirá tener un panorama general respecto al nivel de riesgo al que se están enfrentando sus activos, permitiendo asociar amenazas y vulnerabilidades en escenarios que contaran con valoraciones cuantitativas y cualitativas a partir de la probabilidad de ocurrencia y el impacto que se tendría en caso de materializarse el incidente, adicionalmente, el usuario podrá identificar algunos controles de seguridad, que le permitirán tener un panorama respecto a las medidas de seguridad específicas necesarias para atender el contexto general del control identificado y así salvaguardar los activos (datos personales) que trata a partir de los resultados sugeridos por la herramienta

#### Confidencialidad de las respuestas

La información que proporcione el usuario será resguardada en una base de datos, la cual se encuentra configurada de tal manera que no es accesible para los administradores de la herramienta, deshabilitando la generación de copias o accesos a los contenidos de los cuestionarios dinámicos, por lo que, la información que proporcione el usuario solo podrá ser consultada y descargada desde la sesión del usuario.

El uso de la herramienta informática NO representa de ninguna manera la validación o visto bueno de las actividades correspondientes al cumplimiento del deber de seguridad, asimismo, en ninguna circunstancia podrá ser utilizada como evidencia o elemento que propicie una investigación o revisión a los sujetos obligados.

La herramienta informática sirve como apoyo para elaborar inventarios de sistemas de tratamientos de datos personales considerando los elementos mínimos previstos en el marco normativo y planes de trabajo a partir del análisis de riesgos y análisis de brecha, los cuestionarios dinámicos que integran la herramienta son una propuesta universal que no adopta de manera total ninguna recomendación

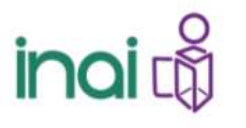

## Image: Model of the second constraints Image: Model of the second constraints

o estándar internacional, por lo que, los resultados del uso de la herramienta pueden ser complementados con la implementación de algún estándar o norma internacional en la materia.

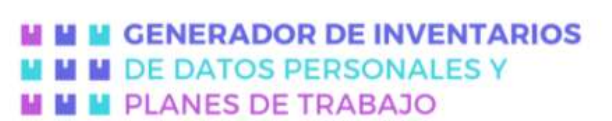

#### GLOSARIO

ina

Aceptación del riesgo: decisión informada para coexistir con un nivel de riesgo conocido.

Activo: en términos generales, un activo es cualquier elemento que representa un valor para una organización o sujeto obligado, acorde con la Real Academia Española (RAE) "valor" se define como a) grado de utilidad o aptitud de las cosas para satisfacer las necesidades o proporcionar bienestar o deleite y b) cualidad de las cosas, en virtud de la cual se da por poseerlas cierta suma de dinero o equivalente.

Específicamente en seguridad de la información, podemos encontrar dos tipos de activos:

- Los activos primarios o de información, son aquellos que corresponden a procesos de negocio y actividades, así como a información crítica de una organización. Ejemplos de procesos de negocio y actividades consideradas activos críticos o primarios son aquellos cuya pérdida o degradación hacen imposible cumplir con la misión de la organización o impiden el cumplimiento con requerimientos contractuales, legales o regulatorios. La información considerada como activo primario es por ejemplo toda la información vital para la operación de la organización, la información personal especificada dentro del marco regulatorio de privacidad e información estratégica que representa una ventaja competitiva para la organización. En este caso en particular, los activos de información son los datos personales.
- Los **activos de soporte** son aquellos que apoyan a los activos primarios para su operación y consisten en: equipo de cómputo (hardware), aplicaciones (software), equipos de comunicaciones, personal, instalaciones y estructura organizacional.

Análisis de riesgos: actividad que permite identificar los peligros y evaluar el nivel de riesgo hacia los datos personales.

Las metodologías de análisis de riesgos establecen un proceso sistemático que consiste en generar escenarios de riesgos identificando y correlacionando todos los elementos que intervienen en el riesgo como lo son activo (que en el presente contexto se refiere a los datos personales y los sitios en donde estos son resguardados), amenazas, vulnerabilidades, controles existentes e impactos o consecuencias. Una vez creados los escenarios de riesgo, se procede a evaluar cualitativa o cuantitativamente el riesgo mediante el establecimiento de parámetros como la probabilidad de ocurrencia, el nivel de impacto o el beneficio para el atacante.

Amenaza: se define como la circunstancia o evento con la capacidad de causar daño a una organización.

**Áreas:** instancias de los sujetos obligados revistas en los respectivos reglamentos interiores, estatutos orgánicos o instrumentos equivalentes, que cuentan o pueden contar, dar tratamiento, y ser responsables, encargadas o custodias de los datos personales.

**Bases de datos**: conjunto ordenado de datos personales referentes a una persona física identificada o identificable, condicionados a criterios determinados, con independencia de la forma o modalidad de su creación, tipo de soporte, procesamiento, almacenamiento y organización.

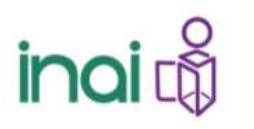

**Bloqueo:** la identificación y conservación de datos personales una vez cumplida la finalidad para la cual fueron recabados con el único propósito de determinar posibles responsabilidades en relación con su tratamiento, hasta el plazo de prescripción legal o contractual de estas. Durante dicho periodo, los datos personales no podrán ser objeto de tratamiento y transcurrido este, se procederá a su cancelación en la base de datos que corresponda.

**Confidencialidad:** propiedad de la información para no estar a disposición o ser revelada a personas, entidades o procesos no autorizados.

**Compartir el riesgo:** proceso donde se involucra a terceros para mitigar la pérdida generada por un riesgo en particular, sin que el dueño del activo afectado reduzca su responsabilidad.

**Comunicar el riesgo:** proceso en el que se comparte o intercambia información entre los involucrados en el tratamiento del riesgo.

**Custodios:** son aquellas personas servidoras públicas o no que tienen una responsabilidad funcional sobre los activos, por ejemplo, responsables del departamento de datos, administradores de sistemas o responsables de un proceso o proyecto específico.

**Datos personales:** cualquier información concerniente a una persona física identificada o identificable. Se considera que una persona es identificable cuando su identidad pueda determinarse directa o indirectamente a través de cualquier información.

**Datos sensibles:** aquellos que se refieran a la esfera más íntima de la persona titular, o cuya utilización indebida pueda dar origen a discriminación o conlleve un riesgo grave para éste. De manera enunciativa más no limitativa, se consideran sensibles los datos personales que puedan revelar aspectos como origen racial o étnico, estado de salud presente o futuro, información genética, creencias religiosas, filosóficas y morales, opiniones políticas y preferencia sexual.

**Documento de seguridad:** instrumento que describe y da cuenta de manera general sobre las medidas de seguridad técnicas, físicas y administrativas adoptadas por el responsable para garantizar la confidencialidad, integridad y disponibilidad de los datos personales que posee.

**Disponibilidad:** propiedad de un activo para ser accesible y utilizable cuando lo requieran personas, entidades o proceso autorizados.

**Encargado:** la persona física o jurídica, pública o privada, ajena a la organización del responsable, que sola o conjuntamente con otras trate datos personales a nombre y por cuenta del responsable.

**Evitar el riesgo:** acción para retirarse de una situación de riesgo o decisión para no involucrarse en ella.

Identificar el riesgo: proceso para encontrar, enlistar y describir los elementos del riesgo.

**Impacto:** una medida del grado de daño a los activos o cambio adverso en el nivel de los objetivos de una organización.

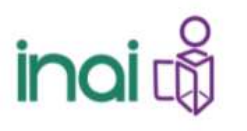

Incidente: escenario donde una amenaza explota una vulnerabilidad o conjunto de vulnerabilidades.

Integridad: la propiedad de salvaguardar la exactitud y completitud de los activos.

**Probabilidad:** es un cálculo que permite conocer el nivel de certeza respecto a la ocurrencia de un evento, es decir, la medición de la frecuencia con la que es posible obtener un cierto resultado en el marco de un procedimiento de carácter aleatorio.

**Reducir el riesgo:** acciones tomadas para disminuir la probabilidad, las consecuencias negativas, o ambas, asociadas al riesgo.

**Remisión:** toda comunicación de datos personales realizada exclusivamente entre el responsable y encargado dentro o fuera del territorio mexicano.

**Responsable:** los sujetos obligados a que se refiere el artículo 1º de la Ley General que deciden sobre el tratamiento de datos personales.

**Retención del riesgo:** proceso en el que se acepta formalmente la perdida generada por un riesgo en particular, esta acción implica monitoreo constante del riesgo retenido.

**Riesgo:** combinación de la probabilidad de un evento y su consecuencia desfavorable.

**Riesgo de seguridad:** Es la combinación de la probabilidad de un evento y su consecuencia desfavorable. Para la mejor comprensión, se puede definir como la combinación de la posibilidad de que se materialice una amenaza y sus consecuencias negativas.

**Riesgo inherente:** es el riesgo intrínseco al activo, sin tener en cuenta las medidas de seguridad implementadas.

Riesgo residual: el riesgo remanente después de tratar el riesgo.

**Seguridad de la información:** es la preservación de la confidencialidad, integridad y disponibilidad de la información, así como otras propiedades delimitadas por la normatividad aplicable.

Sistema de Gestión de Seguridad de Datos Personales (SGSDP): Sistema de Gestión general para establecer, implementar, operar, monitorear, revisar, mantener y mejorar el tratamiento y seguridad de los datos personales en función del riesgo de los activos y de los principios básicos de licitud, consentimiento información, calidad, finalidad, lealtad, proporcionalidad y responsabilidad previstos en la Ley General, los Lineamientos Generales, normatividad secundaria y cualquier otro principio que la buena práctica internacional estipule en la materia.

**Sujeto Obligado:** son sujetos obligados por la Ley General, en el ámbito federal, estatal y municipal, cualquier autoridad, entidad, órgano y organismo de los Poderes Ejecutivo, Legislativo y Judicial, Órganos Autónomos, Partidos Políticos, Fideicomisos y Fondos Públicos.

Titular: la persona física a quien corresponden los datos personales.

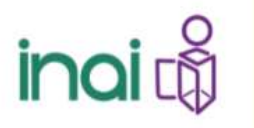

**Tratamiento:** cualquier operación o conjunto de operaciones efectuadas mediante procedimientos manuales o automatizados aplicados a los datos personales, relacionadas con la obtención, uso, registro, organización, conservación, elaboración, utilización, comunicación, difusión, almacenamiento, posesión, acceso, manejo, aprovechamiento, divulgación, transferencia o disposición de datos personales.

**Transferencia:** toda comunicación de datos personales dentro o fuera del territorio mexicano, realizada a persona distinta al titular, del responsable o del encargado.

Tratar el riesgo: proceso que se realiza para modificar el nivel de riesgo.

Valorar el riesgo: proceso para asignar valores a la probabilidad y consecuencias del riesgo.

**Vulnerabilidad:** falta o debilidad de seguridad en un activo o grupo de activos que puede ser explotada por una o varias amenazas.

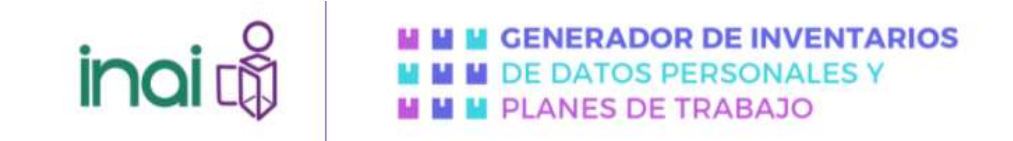

#### **ACCIONES GENERALES**

#### Acceso a la herramienta

Para ingresar a la Herramienta generadora de inventario de datos, se deberá ingresar en la siguiente liga: http://desamicrositiosnet.inai.org.mx/gidpypt

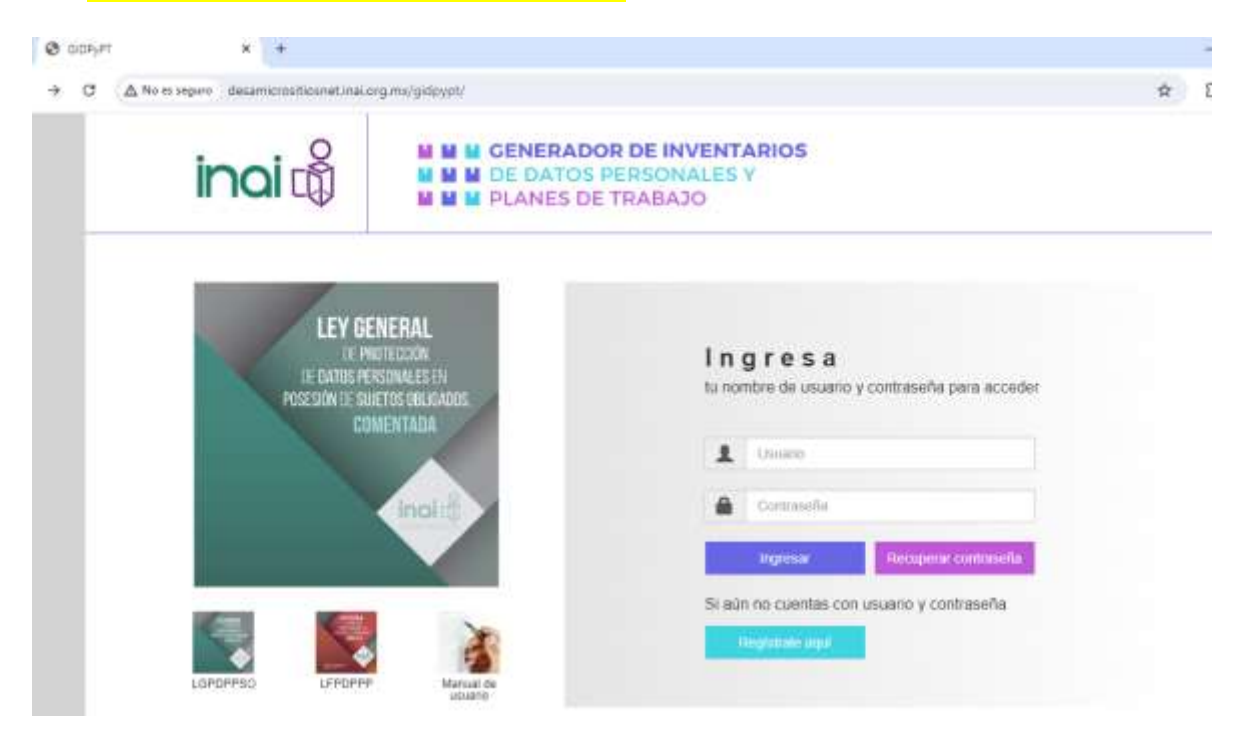

Las acciones que deben realizar para generar una cuenta en esta herramienta son:

#### Registro de usuario

El registro de usuario se refiere al alta y validación de identidad de una persona a partir de su correo electrónico. Si es su primera vez en la herramienta y no cuenta con un usuario, deberá realizar los siguientes pasos:

#### 1. Lea el aviso de privacidad

Aparecerá una ventana emergente la cual contendrá el aviso de privacidad correspondiente al registro en la herramienta, una vez leído y comprendido el contenido del aviso, si está de acuerdo, confirme que desea crear su cuenta dando clic en el ícono identificado con una "X".

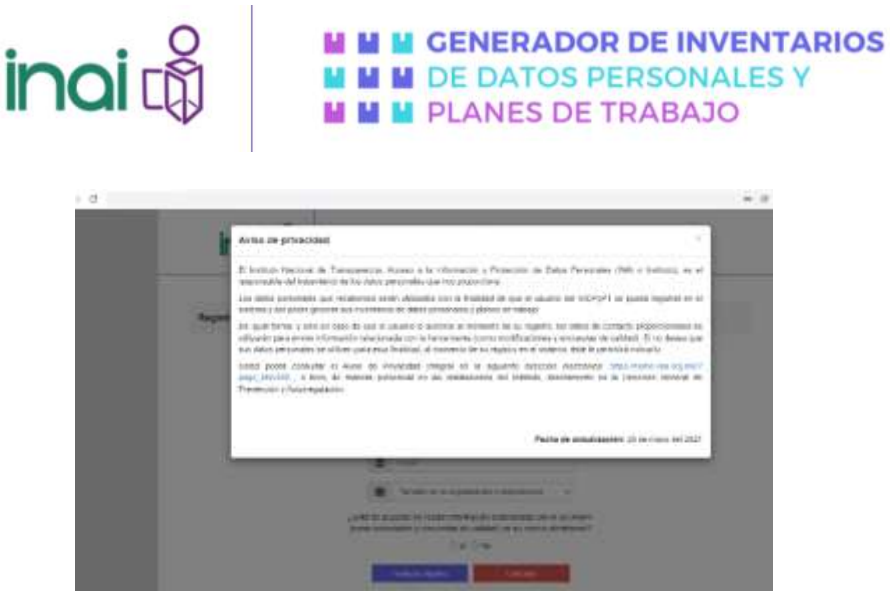

Imagen 1. Aviso de privacidad

#### 2. Registre su información

Una vez leído y comprendido el aviso de privacidad, deberá llenar un cuestionario con la siguiente información:

- Nombre de usuario, el nombre de usuario deberá contener entre 4 y 20 caracteres, es importante que recuerde su nombre de usuario ya que este es necesario para acceder a la herramienta, este le será de utilidad al querer recuperar su contraseña o al dar de baja su cuenta
- **Contraseña,** deberá definir una contraseña de entre 6 a 20 caracteres alfanuméricos, cuya composición incluya al menos una letra mayúscula, un número y un carácter especial.
- **Correo electrónico,** deberá ingresar un correo electrónico que utilice frecuentemente, ya que, le llegará un enlace de validación para finalizar con el registro de su usuario.
- Tamaño de organización o dependencia, para fines estadísticos deberá seleccionar alguna de las opciones que aparecen en esta pregunta.
- **Comunicación mediante correo electrónico,** si está de acuerdo con recibir información, al señalar la opción "Si" en esta pregunta, podrá recibir información relacionada con el GIDPyPT (como novedades y encuestas de calidad) en su correo electrónico.

|                             | Natra los Listapia são atrigationes                                                        |                     |
|-----------------------------|--------------------------------------------------------------------------------------------|---------------------|
| 1                           | UNIMATED VALUESA                                                                           | 9                   |
|                             | ******                                                                                     | 0                   |
| -                           |                                                                                            |                     |
|                             | protocologica e                                                                            |                     |
|                             | familia de las espantación o regeneración                                                  |                     |
| ¿Detà dei aci<br>(come neve | urodo en recibe información relacionada car<br>darles y encuentes de calided; en so corres | e GDPy<br>Rectience |
|                             | Clinki Di Mai                                                                              |                     |

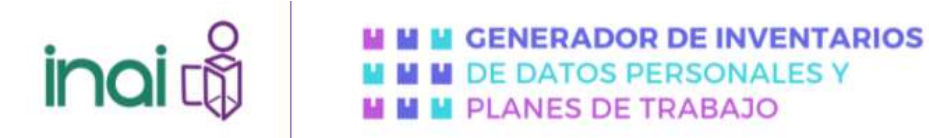

Imagen 2. Pantalla de registro

El ícono de ayuda 😢, desplegará información de interés cuando pase el cursor sobre este, la información de apoyo busca orientarlo respecto a los datos que debe ingresar para responder esa pregunta.

Es importante que verifique que haya ingresado los datos solicitados y que éstos sean correctos, no obstante, los datos ingresados podrán ser modificados más adelante desde su panel de control de usuario.

Para finalizar su registro deberá dar clic en el botón registro , esto lo dirigirá a la pantalla de inicio

de la herramienta. En caso de que decida no registrarse, puede dar clic en el botón cancear , con lo que eliminará los datos que haya ingresado y la herramienta lo dirigirá a su página de inicio.

#### 3. Active su cuenta

Una vez aceptado y completado el formulario de registro, el sistema le hará llegar al correo electrónico que registró un correo, el cual incluirá un enlace para que pueda validar su cuenta, una vez que haya realizado estos pasos, diríjase a la bandeja de entrada de su correo y busque el mensaje de activación de cuenta, de clic en el enlace para validar su registro.

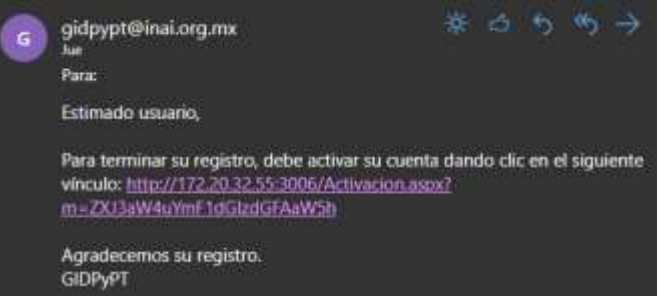

Imagen 3. Ejemplo de correo de activación de cuenta

Es importante que tenga en cuenta que si no activa su cuenta no podrá usar la herramienta, por lo que, si han pasado 10 minutos y no ha recibido el correo de activación, deberá dirigirse a su bandeja de correos no deseados o spam y corroborar su existencia en alguna de estas bandejas, de no encontrarse, podrá enviar un correo informando su incidencia a: gidpypt@inai.org.mx.

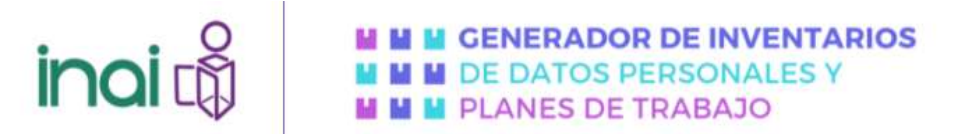

#### Recuperación de contraseña

Cuando requiera recuperar su contraseña, deberá realizar lo siguiente:

#### Acceder al módulo recuperar contraseña

Desde la página de inicio deberá acceder al módulo de *Recuperar contraseña*, en donde tendrá que realizar lo siguiente:

1. Ingresar el correo electrónico registrado en la herramienta informática

| ecuperación de contrase | ta                 |        |
|-------------------------|--------------------|--------|
|                         | 2 trail            |        |
|                         | Receptor contracts | Carota |

Imagen 4. Pantalla del apartado de recuperación de contraseña

- Ingresar los datos que le solicita la herramienta web, para recuperar su contraseña, es importante que recuerde el correo con el que haya registrado en su cuenta, si tiene algún inconveniente, podrá enviar un correo informando su incidencia a: gidpypt@inai.org.mx.
- **3.** Ingrese al enlace de restablecimiento de contraseña, el sistema automatizado le hará llegar un correo que incluirá un enlace que lo dirigirá al módulo de recuperación de contraseña, esta opción le permitirá añadir una nueva contraseña, la cual deberá ser de entre 4 a 20 caracteres alfanuméricos, cuya composición debe incluir al menos una letra mayúscula, un carácter especial y un número.

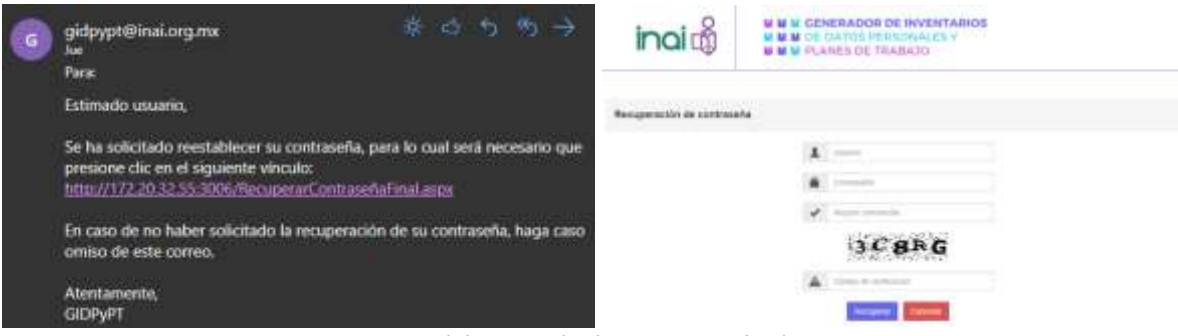

Imagen 5. Vista del apartado de recuperación de contraseña

Recuerde que el proceso de activación es similar al de recuperación de contraseña respecto al envío de enlaces al correo electrónico registrado para realizar el proceso solicitado, por lo que, en caso de que no encuentre el correo con el enlace respectivo para realizar el procedimiento solicitado podrá enviar un correo informando su incidencia a: gidpypt@inai.org.mx.

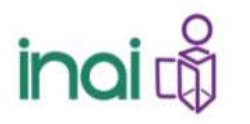

#### Eliminación de usuario

Para eliminar su cuenta de usuario deberá enviar un correo electrónico a la dirección electrónica gidpypt@inai.org.mx.

Dicho correo electrónico deberá tener como asunto "eliminación de cuenta" y deberá ser enviado desde la cuenta de correo electrónico que desea dar de baja.

#### Ingreso al sistema

Al ingresar al enlace de la herramienta informática Generador de Inventarios de datos personales y Planes de Trabajo encontrará la página de acceso en dónde podrá observar las siguientes secciones:

- Apartado de consulta de documentos, en este apartado podrá consultar lo siguiente: (i) la Ley Federal de Protección de Datos Personales en Posesión de Particulares, a la (ii) Ley General de Protección de Datos Personales en Posesión de Sujetos Obligados y el (iii) Manual de usuario.
- Ingreso a la herramienta, en este apartado podrá ingresar su nombre de usuario y contraseña para acceder a su sesión de trabajo.
- **Recuperación de contraseña,** este apartado lo dirigirá al módulo que le permitirá recuperar su contraseña a partir del correo electrónico registrado.
- **Registro**, este apartado lo dirigirá al módulo de registro a la herramienta.

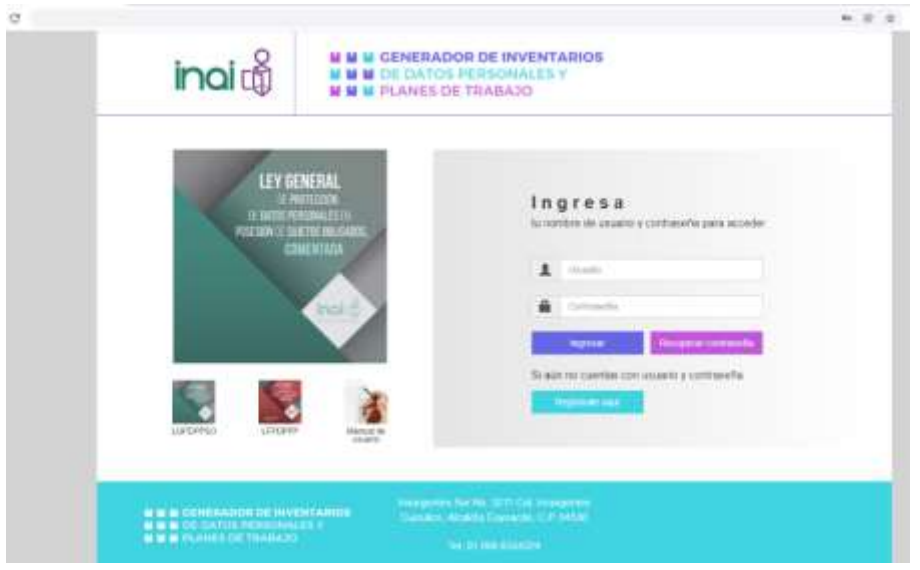

Imagen 6. Vista de página de acceso a la herramienta

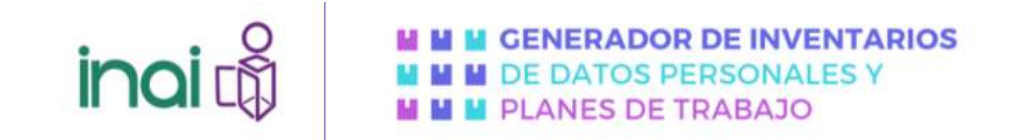

#### Validar credenciales

Deberá ingresar su usuario y contraseña en sus respectivos campos de captura, posteriormente deberá dar clic al ícono *Ingresar*.

Cuando el sistema valide la combinación de los campos de usuario y contraseña con los registros de la herramienta aparecerá la pantalla de trabajo.

|     |                                 |              |                          |                                |                          |           | - |
|-----|---------------------------------|--------------|--------------------------|--------------------------------|--------------------------|-----------|---|
| Tue | esion por elacitividad tenniela | en: 924221   | nnuños.                  |                                |                          |           |   |
|     | Mis inventarios El              | aborar nuevo | invertario Mis planes de | trabajo Elaborar nuevo plan de | trabajo Modificar cuenta | de usuano |   |
|     |                                 |              |                          |                                | ooduu oo lanna oodada    |           |   |
|     | Mis inventarios                 |              |                          |                                |                          |           |   |
|     |                                 | Folio        | Fecha de creación        | Última fecha de modificación   | Opciones del usuario     |           |   |
|     |                                 | 000000018    | 19/04/2022 01:36:00 p.m. | 19/04/2022 01 49:36 p.m.       | 000                      |           |   |
|     |                                 |              |                          | Página 1 de 1                  |                          |           |   |
|     |                                 |              |                          |                                |                          |           |   |

Imagen 7. Vista general de página de inicio de la herramienta

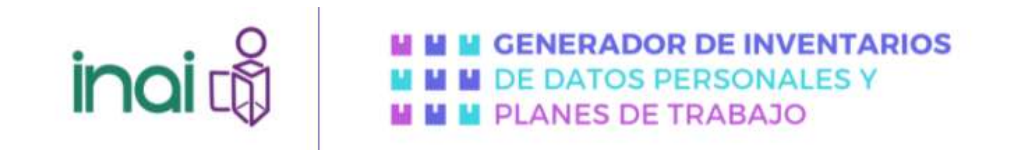

#### Modificar cuenta

Modificar cuenta de usuario

Al ingresar en la pestaña la constance de la decederá a una sección de la herramienta que le permite realizar los siguientes cambios al usuario que dio de alta en la herramienta:

- Cambiar el nombre de usuario
- Cambiar la contraseña sin tener que acceder al módulo de recuperación de contraseña
- Modificar el correo asociado a la cuenta registrada

| Todas kas campos sun obliga | And a state of the state of the |
|-----------------------------|----------------------------------------------------------------------------------------------------|
| 1 PRIAMA                    | 0                                                                                                    |
| a zenech                    | 0                                                                                                    |
| Anna comante                |                                                                                                    |
| S States                    |                                                                                                    |
| time story from             |                                                                                                    |

Imagen 8. Vista general de Modificar cuenta de usuario

Una vez realizados los cambios requeridos, deberá dar clic en el botón modificar para guardar los cambios que haya realizado, si da clic en los botones limpiar o cancelar, no se guardarán los cambios que haya realizado en la sección.

#### Recomendaciones de uso de la herramienta

Antes de comenzar la elaboración de un inventario de tratamiento de datos personales o de un plan de trabajo es importante que tome en cuenta los siguientes aspectos:

- **1.** Para generar sus inventarios de sistemas de tratamiento y/o sus planes de trabajo será necesario que conteste las preguntas del cuestionario dinámico de la herramienta. Esto le puede tomar un tiempo estimado de más de una hora.
- 2. Es importante que tome en cuenta que en caso de que no sea posible concluir su inventario o plan de trabajo en una sola sesión, la información quedará guardad en la herramienta, por lo que podrá finalizarlo posteriormente desde la opción Editar.
- **3.** En caso de que haya cerrado su sesión sin terminar su inventario o plan de trabajo, la herramienta le permitirá continuar con éste, a través de la opción Editar, la cual le permitirá continuar a partir de la última sección que tenía activa, permitiéndole añadir las secciones faltantes sección por sección. Para más detalle visite la sección Editar.
- 4. El sistema está configurado para que a los 25 minutos de inactividad se cierre la sesión por seguridad de su información. Para que pueda ver cuál es su tiempo restante antes de que el sistema cierre su sesión, podrá ver el temporizador ubicado debajo del banner superior de la herramienta

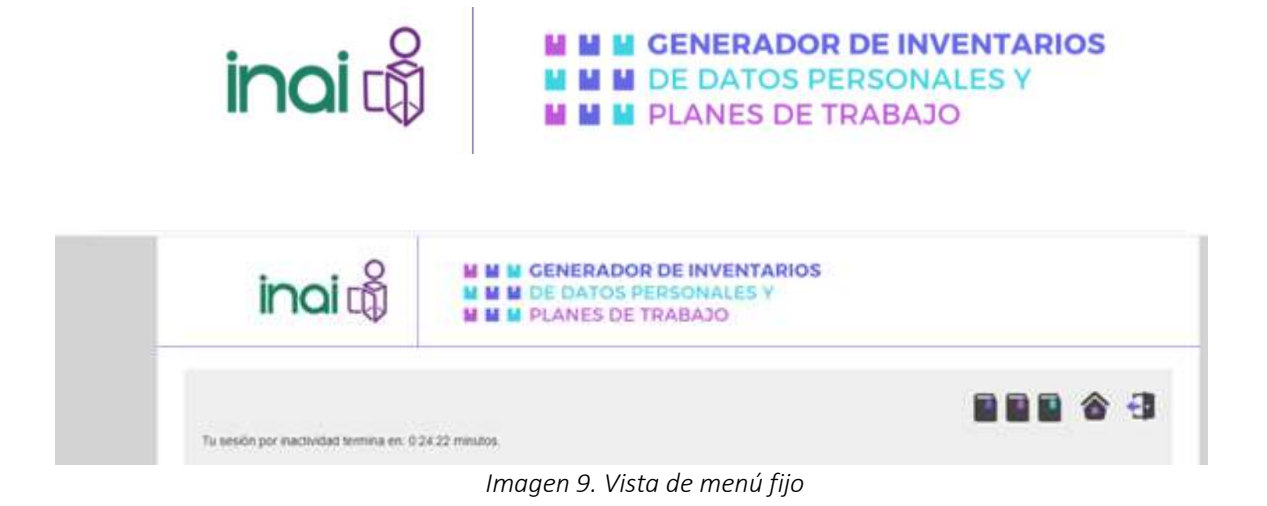

- 5. Las preguntas que ha contestado se guardarán cuando de clic en el botón o o en el botón , los cuales se encuentran configurados para navegar entre las diferentes secciones del cuestionario dinámico. Es importante que considere que, si se encontraba en una sección y había contestado parcialmente las preguntas de ésta y por alguna razón se cerró su sesión, el sistema no registrará estos cambios ya que solo podrá ver las respuestas de las secciones anteriores a la sección en la que se quedó.
- 6. En caso de presentar una falla durante el uso de la herramienta, podrá comunicarla mediante correo electrónico a la cuenta <u>gidpypt@inai.org.mx</u>, se le recomienda describir la situación que presenta la herramienta o el error observado y de ser posible incluir capturas de pantalla.

#### Menú fijo

Al iniciar sesión correctamente podrá identificar en la página de inicio y durante toda la navegación en la herramienta un menú en la parte superior de la pantalla con los siguientes íconos de acceso directo a contenidos:

Ley General de Protección de Datos Personales en Posesión de Sujetos Obligados

Manual de usuario,

Regreso a la página de inicio

🕣 Salir de la herramienta

Tu sesón por inactividad termina en: 0.24.22 minutos. Cronometro de 25 minutos que por seguridad cierra la sesión de usuario cuando identifica inactividad en el uso de la herramienta

#### Opciones de usuario

En la vista de la pantalla de la sección *Mis Inventarios* y *Mis Planes de Trabajo*, podrá ver que los cuestionarios que ha llenado para crear inventarios o planes de trabajo están acomodados en una tabla que describe actividades a los inventarios o planes de trabajo que ya se crearon.

Opciones del usuario

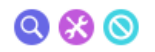

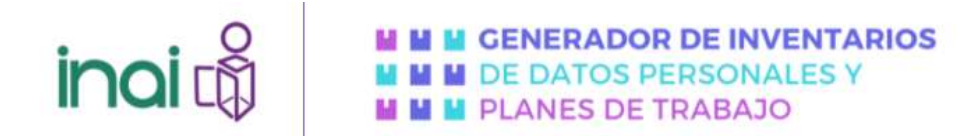

#### Previsualizar

Esta opción <sup>Q</sup> le permite ver en formato HTML un inventario o plan de trabajo elaborado en la herramienta. Así mismo, permite exportar el inventario en formato Excel o el inventario en formato PDF.

| lis inventanos              | Eiaborar nuevo in                                                                                                    | ventario Mis                                                                                                    | prames de trabajo                                                                                                    | Elaborar nu                                                                                                    | evo plan de                | trabajo                                                             | Modificar cuenta                                      | de usuano      |
|-----------------------------|----------------------------------------------------------------------------------------------------|----------------------------------------------------------------------------------------------------|----------------------------------------------------------------------------------------------------|----------------------------------------------------------------------------------------------------|----------------------------|---------------------------------------------------------------------|-------------------------------------------------------|----------------|
| revisualizad                | sión                                                                                                    |                                                                                                    |                                                                                                    |                                                                                                    |                            |                                                                     |                                                       |                |
| Mis inventatio              | os Elaborar nuev                                                                                                    | o inventario 🕴                                                                                                    | Vis planes de traba                                                                                                    | ija Elabora                                                                                                    | r nuevo plan               | de trabajo                                                          | Modificar cue                                         | nta de usuario |
| Previsuali                  | ización                                                                                                    |                                                                                                    |                                                                                                    |                                                                                                    |                            |                                                                     |                                                       | 1              |
| Unidad<br>Fecha o           | administrativa: Inst                                                                                                   | tuto Nacional de T                                                                                                    | ransparencia, Acci                                                                                                    | eso a la informa                                                                                                    | ción y Prote               | cción de Dati                                                       | is Personales                                         |                |
| Nombre<br>Fundan<br>Atribuc | e del tratamiento (pr<br>nento jurídico que h<br>iones de la unidad a                                                  | na actuatizacion<br>oceso): REGISTF<br>abilita el tratamie<br>dministrativa pa                                                                                                    | c 29/04/2022 10.44<br>ROS<br>Into: XX FRACCIÓ<br>na realizar el trata                                                     | t 28 a.m.<br>IN SEGUNDAT<br>miento: Atribu:                                                                                                    | DELARTICU                  | LO 159 DE L<br>idas en el mi                                        | A LOPDPPSO<br>mual organizacio                        | nel            |
| Nombra<br>Fundar<br>Atribuc | e del tratianiento (pr<br>mento jurídico que h<br>iones de la unidad e<br>la de oblemaio de las<br>ales personaies (1) | Timena activitation<br>consoli: RECUSTI<br>abilita el tratarnie<br>daninistrativo pa<br>Timena que<br>transfere los<br>abies<br>percolate, en<br>transfere los<br>abies<br>percolate, en<br>transfere los | 295042022 40.44<br>KOS<br>mito: XX FRACCIÓ<br>na realizar el tratas<br>de ta<br>transformas<br>recalidad en<br>tarcasa (0 | Unitaria de<br>Militaria de<br>Milita | Net ARTICU<br>Iones confer | LO 159 DE L<br>Idas en el m<br>Fuenda<br>ar la base<br>de des<br>je | A LOPDPPSO<br>mual organizacio<br>base de<br>amme (7) | North State    |

Imagen 10. Vista de previsualización de un inventario

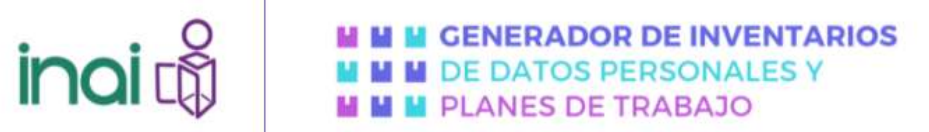

#### SECCIÓN I. DEFINICIÓN DE ALCANCE Y OBJETIVOS Y CONTEXTO

Alcance de su análisis de riesgos y análisis de brecha: Sistema de tratamiento del Concurso para ser Comisionada y Comisionado Infantil y formar parte del Pleno Niñas y Niños 2022

Objetivo de su análisis de riesgos y análisis de brecha: Tener identificados y ponderar los riesgos y brecha de seguridad a la que se enfrentan los activos que comprenden la base de datos del Concurso para ser Comisionada y Comisionado Infantil y formar parte del Pleno. Niñas y Niños 2022

Contexto de la evaluación y tratamiento de riesgos: El tratamiento del Concurso para ser Comisionada y Comisionado Infantil y formar parte del Pleno Niñas y Niños 2022 abarca desde la recopilación de archivos y datos en la plataforma controlada por el INAI, el envío de videos a jurados, el proceso de evaluación y la publicación de videos ganadores

Criterios de aceptación de riesgos: Nivel de riesgo medio a bajo

Actividades a realizar a partir del nivel de riesgo: Reducción de riesgos hasta tratar de llegar a un nivel de riesgo bajo

Criterios de impacto; Vulneraciones de seguridad

Criterios para la evaluación de riesgos: Criticidad de activos involucrados en el tratamiento

#### SECCIÓN II. ACTIVOS DE INFORMACIÓN O DATOS PERSONALES

Nombre del tratamiento de datos personales: Sistema de tratamiento del Concurso para ser Comisionada y Comisionado Infantil y formar parte del Pleno Niñas y Niños 2022

Soporte en el que se encuentra tratamiento de datos personales: Físico y electrónico

Lugar donde se encuentra su tratamiento de datos personales: Dentro de las instalaciones de la institución u organización

| Dimensión        | Valor<br>cuantitativo | Valor<br>asignado | Tipo de datos personales identificado<br>en su tratamiento                                                                                    |
|------------------|-----------------------|-------------------|----------------------------------------------------------------------------------------------------|
| Integridad       | 2                     | Medio             |                                                                                                    |
| Disponibilidad   | 3                     | Alto              |                                                                                                    |
| Confidencialidad | з                     | Alto              | datos de contacto, datos de identificación, datos<br>personales de menores, copias de documentos<br>oficiales (acta, identificación, boletas) |

Imagen 11. Vista de previsualización de un plan de trabajo

#### Editar

Esta opción 🥙 le permite modificar un inventario o un plan de trabajo por sección, únicamente actualiza los datos de la sección que va a modificar sin alterar el resto del contenido.

|                 |                           | 88 🦷                  | Editar                         |                             |
|-----------------|---------------------------|-----------------------|--------------------------------|-----------------------------|
| Mis inventarios | Elaborar nuevo inventario | Mis planes de trabajo | Elaborar nuevo plan de trabajo | Modificar cuenta de usuario |
| Modificar Inv   | rentario                  |                       |                                | Folio: 00000024             |
|                 | Elija el módu<br>-Selecc  | ilo a modificar:      |                                | *                           |
|                 |                           | Mc                    | dilicar                        |                             |

| inai 🖧                                                            | <ul> <li>GENERADOR DE INVENTARIOS</li> <li>DE DATOS PERSONALES Y</li> <li>PLANES DE TRABAJO</li> </ul>                                                                                                    |        |
|-------------------------------------------------------------------|----------------------------------------------------------------------------------------------------|--------|
| inoi 🖏                                                            | <ul> <li>GENERADOR DE INVENTARIOS</li> <li>DE DATOS PERSONALES Y</li> <li>PLANES DE TRABAJO</li> </ul>                                                                                                    |        |
| Tu sesión por inactividad termina en: 0:24:57 min                 | -Selecciona-<br>Módulo 1: Aspectos generales<br>Módulo 2: Medio de obtención de los datos personales<br>Módulo 3: Tercero que transfiere los datos personales, en su caso<br>Módulo 4: Finalidades de la transferencia recibida, en su caso<br>Módulo 5: Listado de datos personales                                                                                                    |        |
| Mis inventarios Elaborar nuevo in<br>Modificar Inventario<br>Elij | Módulo 6: Formato en que se encuentra la base de datos<br>Módulo 7: Ubicación de la base de datos<br>Módulo 8: Información relacionada con archivos<br>Módulo 9: Finalidades del tratamiento<br>Módulo 10: Personal con acceso a la base de datos<br>Módulo 11: Encargado del tratamiento de datos personales<br>Módulo 12: Transferencias de datos personales<br>Módulo 13: Difusión de los datos personales<br>Módulo 14: Plazo de conservación<br>Módulo 15: Plazo de bloqueo<br>Módulo 16: Observaciones | lifica |
|                                                                   | -Selecciona-                                                                                                    | ~      |

Imagen 12. Vista de modificar inventario

#### Eliminar

Esta opción 🔘 le permite eliminar cualquier inventario o plan de trabajo, antes de eliminarlo de manera definitiva, el sistema le solicitará que confirme si quiere eliminarlo.

Es importante que considere que, una vez eliminado el inventario o plan de trabajo correspondiente, no existe la posibilidad de recuperar la información de éste, por lo que, queda eliminado de manera permanente del sistema.

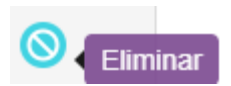

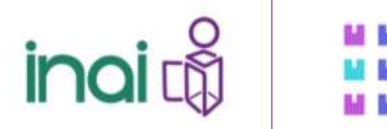

#### Elementos del cuestionario dinámico

Los elementos que podrá identificar al elaborar un inventario o un plan de trabajo son:

#### Barra de navegación

La barra de navegación permite identificar en qué sección del cuestionario se encuentra y que secciones le faltan por atender.

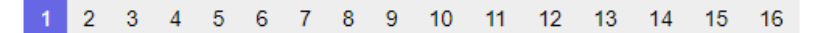

#### Elemento de ayuda

Identifique los íconos <sup>3</sup>, los cuales podrá encontrar antes de algunas preguntas, estos contienen información de apoyo que le orientarán en caso de requerir un contexto o información en particular para responder. La forma de visualizar esta información es pasar el cursor sobre el icono y la información aparecerá en una ventana emergente

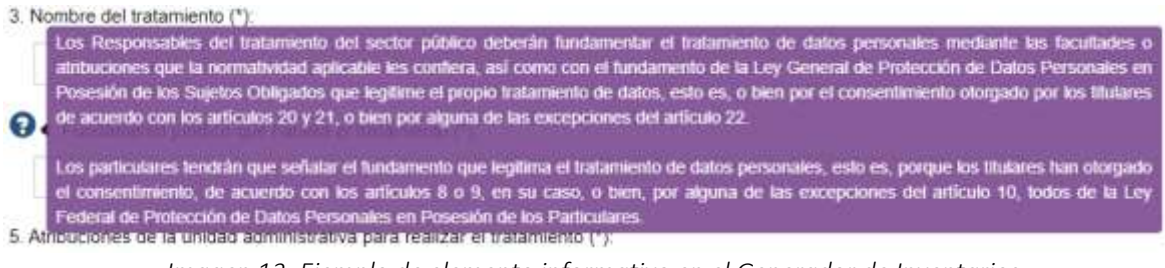

Imagen 13. Ejemplo de elemento informativo en el Generador de Inventarios

 Debe realizar una estimación cuantitativa y cualitativa para identificar el riesgo, en esta herramienta, para la asignación del valor se retornan elementos contemplados en la metodología enlistada en el estándar internacional ISC/IEC 27005 2013 e ISO 31000 2018

 3 Id
 Para responder esta pregunta, deberá indicar el valor que considera tiene su tratamiento, definiêndolo a partir de la escala cuantitativa y cualitativa de tres niveles programada en esta herramienta, donde 1 es nivel bajo, 2 es nivel medio, y 3 es nivel alto. Para ello debe reflexionar las siguientes cuestiones:

 Principio
 Pregunta
 Confidencialidad ¿Qué importancia tendría el activo si fuera conocido por personas o entidades no autorizadas?
 Integridad ¿Qué importancia tendría el activo si fuera afterado o modificado sin autorización o control?
 Disponibilidad ¿Qué importancia tendría el activo si no estaviera disponible o accesible?

 Adicionalmente, deberá indicar el tipo de dato personal identificado en su tratamiento, puede tomar en consideración ta categoría de datos personales para asignar los valores, por ejemplo, si incluye datos sensibles, podrá consideranios con el valor más alto por su naturaleza.

Imagen 14. Ejemplo de elemento informativo en el Generador de Planes de Trabajo

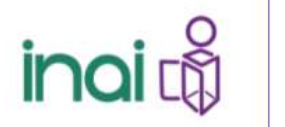

#### Botones de navegación

Cuando comience a elaborar un inventario o sistema de tratamiento de datos personales a partir de la sección 1, aparecerán los botones de navegación, mismos que se describen a continuación:

• Botón Siguiente **Euconomia**, permite avanzar a la sección siguiente del cuestionario dinámico validando el formato de respuesta y verificando que se hayan contestado las preguntas que conforman la sección que se está respondiendo, además de guardar la información que haya contestado en la sección activa, por lo que, en caso de que el sistema encuentre una incongruencia o que falta información por contestar, aparecerá un mensaje en color rojo indicándole la incidencia que detectó el sistema.

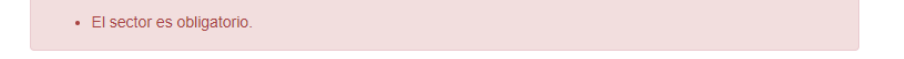

- Botón Anterior estimation, permite regresar a la sección anterior del cuestionario dinámico, guardará las respuestas que haya respondido sin validarlos.
- Botón Limpiar , permite eliminar las respuestas de una sección completa sin guardar cambios.
- Botón Guardar Guardar, este botón aparece cuando se encuentra en la última sección del cuestionario, sin importar si se trata de un inventario o un plan de trabajo, este botón guarda sus Inventarios y Planes de trabajo y se lo muestra en formato HTML, adicionalmente, le habilita la opción de descargar el archivo en formatos PDF para el plan de trabajo y Excel para el inventario de datos.

#### Información importante sobre las cajas de texto en preguntas abiertas

El cuestionario dinámico incluye preguntas en las que deberá contestar en cajas de texto (ver imagen), es importante que tome en cuenta que la herramienta informática actualmente se encuentra programada para guardar un máximo de 3,000 caracteres, por lo que se recomienda no exceder esta capacidad a fin de no generar un error en la herramienta que impida validar la información. En caso de que la información que desee agregar exceda estos caracteres, podrá incluir el texto directamente al archivo descargable que se genera cuando termina sus cuestionarios dinámicos.

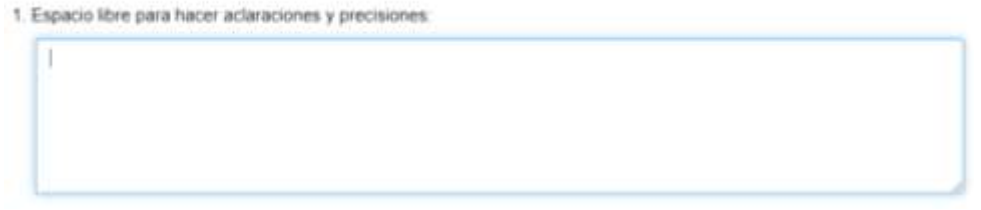

Imagen 15. Ejemplo de cuadro de texto

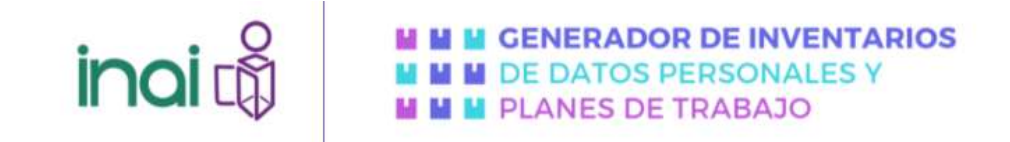

#### Mensaje de error

Cuando la herramienta detecte una cantidad mayor de caracteres en sus cajas de texto, aparecerá un mensaje de error.

| Server Error in '/' Application.                                                                                                    |
|----------------------------------------------------------------------------------------------------|
| Runtime Error                                                                                                    |
| Description: in paptication over economia to the server. The summa loaders over settings for the application prevent the datas of the application prevent has being viscoust prevent (or server); is explicit, however), is evident by knowner, however, here are a setting to the application prevent the datas of the application prevent has been as the setting viscoust prevent (or setting).                                                                                                    |
| Details to another the dataset of the specific and measures to consider an encoder and encoder and encoder and a contract comparation the contract of the contract of the specific and specific to the contract of the specific and specific to the specific and specific to the specific and specific to the specific and specific and specific to the specific and specific to the specific and specific to the specific and specific and specific to the specific and specific to the specific and specific to the specific and specific and specific to the specific and specific to the specific to the specific and specific to the specific and specific to the specific and specific to the specific to the specific and specific to the specific to the specific tot to the specific to the specific to the specific |
| <1 Web.Configuration file>                                                                                                    |
| <pre>ccanfigurations csystem.mbb</pre>                                                                                                    |
| <(ustumfrrors modus"Off")><br>                                                                                                    |
|                                                                                                    |
| Notes: The content error page you are seeing can be replaced by a submit error page by montyleg the "valuatibiliterer" attribute of the applications configuration top to point to a castori error page URL.                                                                                                    |
| <1 Web.Config Configuration File>                                                                                                    |
| configuration                                                                                                    |
| <pre>cfustimfroms mode="RemoteOnly" defaultRedirect="mycustompage.htm"/s cfustimfroms mode="RemoteOnly" defaultRedirect="mycustompage.htm"/s</pre>                                                                                                    |
|                                                                                                    |
|                                                                                                    |

Imagen 16. Ejemplo de error

En este caso, deberá identificar en su navegador el botón "regresar" (ver imagen), el cual se encuentra ubicado al lado derecho de la barra de direcciones del navegador y es identificado con el

icono , una vez que haya identificado este icono, deberá dar clic en él, esta acción lo regresará a la sección en donde estaba a fin de que pueda modificar la cantidad de caracteres que haya ingresado en las cajas de texto (hasta 3,000 caracteres) y, pueda guardar los cambios de la sección y continuar trabajando con su inventario o plan de trabajo.

En caso de que haya cerrado su navegador, la herramienta habrá guardado el avance que haya tenido hasta una sección anterior a donde apareció el error, por lo que le recomendamos realizar lo que se indica en el párrafo anterior.

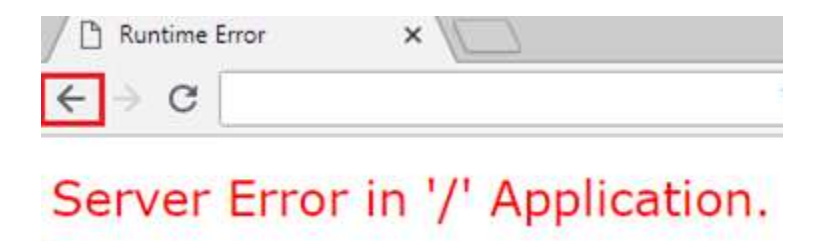

Imagen 17. Ejemplo de pantalla con error

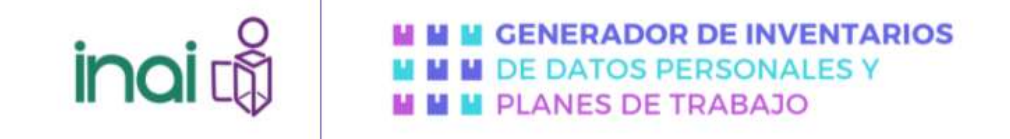

#### GENERADOR DE INVENTARIOS DE SISTEMAS DE TRATAMIENTO DE DATOS PERSONALES

El escritorio de trabajo cuenta con dos pestañas dedicadas a generar inventarios

- Mis inventarios
- Elaborar nuevo inventario

|      |                           |                   |                          |                                | 1                        |             |
|------|---------------------------|-------------------|--------------------------|--------------------------------|--------------------------|-------------|
| Tune | rsión por mactividad term | ina en: 0 24 22 r | ninutos.                 |                                |                          |             |
|      | <u> </u>                  |                   |                          |                                |                          |             |
|      | Mis inventarios           | Elaborar nuevó    | Inventario Mis planes de | trabajo Elaborar nuevo plan de | trabajo Modificar cuenta | a de usuano |
|      | Mir Incontrato            |                   |                          |                                |                          |             |
|      | Mis inventario            | 5                 |                          |                                |                          |             |
|      |                           | Folio             | Fecha de creación        | Última fecha de modificación   | Opciones del usuario     |             |
|      |                           | 000000018         | 19/04/2022 01:36:05 p.m. | 19/04/2022 01 49:36 p.m.       | 000                      |             |
|      |                           |                   |                          |                                |                          |             |

Imagen 18. Vista general de Modificar cuenta de usuario

#### Mis inventarios

Esta sección Mis inventarios está programada para ser el home (inicio), es la primera pantalla que aparecerá al iniciar sesión y al dar clic en el icono home (inicio), en esta sección podrá visualizar los inventarios que vaya realizando identificados en una tabla con los siguientes rubros:

| is inventario | 06        |                          |                              |                      |
|---------------|-----------|--------------------------|------------------------------|----------------------|
|               | Folio     | Fecha de creación        | Última fecha de modificación | Opoiones del usuario |
|               | 000000021 | 37/04/2022 11 42 45 a.m. | 27/04/2022 11 44 50 a m      | 000                  |

Imagen 19. Tabla de opciones

- Folio, el sistema asigna de manera automática un número de folio a cada inventario.
- Fecha de creación, indica la fecha y hora de creación del inventario.
- Fecha de modificación, indica la fecha y hora de la última modificación, presentando los documentos más recientes al inicio.

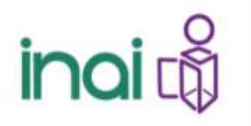

• **Opciones del usuario,** en esta sección podrá previsualizar, editar o eliminar el inventario, para más detalle diríjase a la Sección **Opciones del Usuario** del presente manual.

#### Elaborar nuevo inventario

Para crear un nuevo inventario realice lo siguiente:

1. De clic en la opción Elaborar un nuevo inventario, se mostrará una ventana con información importante para el usuario en la cual deberá hacer clic en Aceptar para iniciar con el llenado del Cuestionario

| ir          | Estimado usuario:                                                                                                    |
|-------------|----------------------------------------------------------------------------------------------------|
|             | Hacerros de su conocimiento que la información que a continuación la será solicitada tiene la finalidad de que usted pueda<br>generar un inventario de sistemas de datos personales con los elementos informativos que requere la norma, y que responda a<br>las necesidades de su negocio, empresa u organización, así como a las características específicas del tratamiento que realiza.               |
| Te seein pp | La información que nos proporcione a través del Generador de Inventarios de Datos Personales (GIDP) será protegida conforme<br>a lo dispuesto por la Ley General de Protección de Datos Personales en Posesión de Sujetos Obligados, y demás normatividad<br>que resulto aplicable                                                                                                    |
|             | Por otra parte, es importante precisar que la veracidad de la información proporcionada para generar el inventano de datos<br>personales respectivo es responsabilidad del usuano, por lo que la elaboración de un inventano de datos personales que cumpla<br>con la norma vigente para cada sector dependerá de que lo manifestado en el mismo se apegue a la realidad del tratamiento a<br>que refiere |
| N           | Asimumo, generar un inventario de datos personales a través de esta herramienta, no prejuzga sobre lo que, en su caso, pudiero<br>determinar el Pleno del INAL en el ejercicio de tas facultades que le han sido contenidas, o to que sea resuelto en algún<br>procedimiento sustanciado ante este limitituto.                                                                                            |
|             | El uso del GIDPyPT no equivale a una autorización ni a un visto bueno, sino que se limita a facilitar la elaboración de inventarios<br>de datos personales con los elementos mínimos indicados en la normativa de protección de datos personales para particulares y<br>para sujetos obligados.                                                                                                    |
|             | Siendo esto último el objeto principal del esterna, los datos contenidos en el mismo NO serán utilidados por la autoridad con fines<br>de venificación o imposición de sanciones.                                                                                                    |
|             | Le deseamos una grata experiencia en el uso del GIDP.                                                                                                    |
|             | Weinplat                                                                                                    |
|             | 2 Norman de la contat a transmitiva (*)                                                                                                    |

Imagen 20. Mensaje en ventana emergente

2. La herramienta mostrará preguntas por secciones, recuerde que las preguntas que inician con un (\*) son preguntas obligatorias, si no cuentan con un (\*) estas son opcionales.

| 1. 5 | Sector al que pertenecen (*) | : |
|------|------------------------------|---|
|      |                              |   |

Imagen 21. Ejemplo de pregunta obligatoria

El Generador de Inventarios de Sistemas de Tratamiento cuenta con 16 módulos que deberá llenar para conseguir un documento en formato Excel para su descarga:

| inai 🖏                                                                                 | M M GENERADOR DE INVENTARIOS<br>M M DE DATOS PERSONALES Y<br>M M PLANES DE TRABAJO                                                                                                    | 5      |
|----------------------------------------------------------------------------------------|----------------------------------------------------------------------------------------------------|--------|
| inai 🖓                                                                                 | M M GENERADOR DE INVENTARIOS<br>M M DE DATOS PERSONALES Y<br>M M PLANES DE TRABAJO                                                                                                    |        |
| Tu sesión por inactividad termina en. 0.24.57 min<br>Mis inventarios Elaborar nuevo in | Seleccional<br>Módulo 1: Aspectos generales<br>Módulo 2: Medio de obtención de los datos personales<br>Módulo 3: Tercero que transfiere los datos personales, en su caso<br>Módulo 5: Finalidades de la transferencia recibida, en su caso<br>Módulo 5: Listado de datos personales<br>Módulo 6: Formato en que se encuentra la base de datos<br>Módulo 6: Formato en que se encuentra la base de datos<br>Módulo 7: Ubicación de la base de datos<br>Módulo 8: Información relacionada con archivos | Ificar |
| Modificar Inventario                                                                   | Módulo 10: Penalidades del tratamiento<br>Módulo 10: Personal con acceso a la base de datos<br>Módulo 11: Encargado del tratamiento de datos personales<br>Módulo 12: Transferencias de datos personales<br>Módulo 13: Difusión de los datos personales<br>Módulo 14: Plazo de conservación<br>Módulo 15: Plazo de bloqueo<br>Módulo 16: Observaciones                                                                                                    |        |
| (                                                                                      | -Selecciona-<br>Modificar                                                                                                    | ×      |

Imagen 22. Composición en secciones del cuestionario dinámico

Cuando haya llenado los 16 módulos del cuestionario, aparecerá la opción previsualizar que le permitirá descargar un documento en formato Excel y visualizar las respuestas que ingresó, en caso de no haber terminado el cuestionario, solo podrá editar las secciones.

| Mis invantarios   | Elaborar nuevo | inventario Mis places de    | rabain Elaborar r | tilevo olan de tra | haio Modificar cuenta de |
|-------------------|----------------|-----------------------------|-------------------|--------------------|--------------------------|
| time intractional |                | internation into prantes de | intego anternaria | acto partice and   | najo nicencer cocine o   |
|                   |                |                             |                   |                    |                          |
|                   |                |                             |                   |                    |                          |
|                   |                |                             |                   |                    |                          |
| Mis inventari     | ios            |                             |                   |                    |                          |
| Mis inventar      | ios            |                             |                   |                    |                          |
| Mis inventar      | ios            |                             |                   |                    |                          |
| Mis inventari     | Ealia          | Eacha da creación           | Ultima tacha da m | odificación (      | Onelonas dal usumin      |
| Mis inventari     | Folio          | Fecha de creación           | Última fecha de m | odificación (      | Opciones del usuario     |
| Mis inventari     | Folia          | Fecha de creación           | Última fecha de m | odificación (      | Opciones del usuario     |

Imagen 23. Ejemplo de vista de mis inventarios

#### Estructura

#### Módulo 1

En este apartado deberá llenar la siguiente información:

- Sector al que pertenecen
- Público
- Privado
- Nombre de la Unidad Administrativa a cargo o administradora del proceso o procedimiento que trata los datos personales.

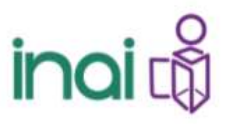

- Nombre del tratamiento (proceso)
- Fundamento jurídico que habilita el tratamiento (Facultades)
- Atribuciones de la unidad administrativa para realizar el tratamiento

| ertates Entrory tuest institute Ma mares de trates                                                                                                    | Entory cubic car ta tratac    | Modificar quarte de upuerte |
|----------------------------------------------------------------------------------------------------|-------------------------------|-----------------------------|
| The second second secon | Traticity of the state of the | and the second of second    |
| 2                                                                                                    |                               |                             |
| vo inventario                                                                                                    |                               |                             |
| 1 2 2 4 5 5 7 8 5 10                                                                                                    | 17 12 12 14 16 18             |                             |
|                                                                                                    |                               |                             |
| ódulo 1: Aspectos generales                                                                                                    |                               |                             |
| 1. Sector # que peterecer (*)                                                                                                    |                               |                             |
|                                                                                                    |                               | ~                           |
| 2. Norths de la unidad administrativa (*)                                                                                                    |                               |                             |
|                                                                                                    |                               |                             |
| 3 Nontre del trateriarte (*)                                                                                                    |                               |                             |
|                                                                                                    |                               |                             |
| 0                                                                                                    |                               |                             |
|                                                                                                    |                               |                             |
| L.<br>Transformation of the statement of the                                                                                                    | n (1923)                      |                             |
| 2 ADDUCCHES DE la UNICAS BERUNSTREINS DALS HEBIER A TREAM                                                                                                    | era (S                        |                             |
|                                                                                                    |                               |                             |
|                                                                                                    |                               |                             |
|                                                                                                    |                               |                             |
|                                                                                                    |                               |                             |
|                                                                                                    |                               |                             |

Imagen 24. Ejemplo de vista

#### Módulo 2

En este apartado se deberá indicar los medios de obtención de los datos personales y la descripción del medio

|                                                                                                  |                                                          | PLANES DE TRA                                | ABAJO                       |
|--------------------------------------------------------------------------------------------------|----------------------------------------------------------|----------------------------------------------|-----------------------------|
| Is inventarios Elaborar nuevo inventario                                                         | Mis planes de trabajo                                    | Elaborar nuevo plan de trabajo               | Modificar cuenta de usuario |
| luevo inventario                                                                                 |                                                          |                                              |                             |
| <b>5</b> 2 3 4                                                                                   | 5 6 7 8 9 10                                             | 11 12 13 14 15 16                            |                             |
| Módulo 2: Medio de obtención de                                                                  | e los datos persona                                      | les                                          |                             |
| 1. Señalar el o los medios a través de                                                           | los cuales se obtienen lo                                | os datos personales en este tratan           | niento (*):                 |
| De manera personal con la preser                                                                 | ncia física del titular de los i                         | datos personales o su representante          | en su caso                  |
| Via telefónica                                                                                   |                                                          |                                              |                             |
| Coneciaecconco                                                                                   |                                                          |                                              |                             |
| Escrito o formato presentado direr                                                               | tamente en el Resnonsahi                                 | e del tratamiento de datos nersonale         | 6                           |
| Escrito o formato enviado al Reso                                                                | onsable del tratamiento de                               | datos personales por mensalería              | <i>z</i> .                  |
| Por transferencia                                                                                |                                                          |                                              |                             |
| Fuente de acceso público                                                                         |                                                          |                                              |                             |
| C) Otro                                                                                          |                                                          |                                              |                             |
| <ol> <li>Descripción del medio, por ejemple<br/>identificar si el medio de almacenami</li> </ol> | o, la fuente de acceso pú<br>anto es físico o electrónic | blico, URL, domicilio, número tele<br>o ("): | tónico, entre otros, debe   |
|                                                                                                  |                                                          |                                              |                             |
|                                                                                                  |                                                          |                                              |                             |

#### Imagen 25. Ejemplo de vista

#### Módulo 5

Se refiere a Indicar cada uno de los datos personales que se tratan o sus categorías, así como si contienen datos sensibles o no.

| NU | evo inventano                                                              |
|----|----------------------------------------------------------------------------|
|    | 1 2 3 4 4 5 a 7 a 6 10 11 12 12 14 14 16 18                                |
| ħ  | lódulo 5: Listado de datos personales                                      |
| 1  | indinar caela una de los donos personales que se tratan e nus colegorías 😁 |
|    | # Portipo de dato - C Por categoria                                        |
|    | Datos de identificación y contacto                                         |
|    | Nambre                                                                     |
|    | Estado civil                                                               |
|    | C Registrix Federal de Carrothuyentes (RFC)                                |
|    | 🖸 Clave Única de Regimo de Foblación (CURP)                                |
|    | C Logar de Ascimento                                                       |
|    | E Fecha de tacimiento                                                      |
|    | Aaconaidad                                                                 |
|    | Demicits                                                                   |
|    | C Telébro particular                                                       |
|    | Taléforo celular                                                           |
|    | C Correc electrónico                                                       |
|    | C Ferra autóprata                                                          |
|    | 🗆 Pirma electrónica                                                        |
|    | O first                                                                    |
|    | C) Fotografia                                                              |
|    | Datas where caracteristicas fisicas                                        |
|    | C Cotor de la piel                                                         |
|    | Calor del Ins                                                              |
|    | Color del cebelo                                                           |
|    | 📿 Sañas portociares                                                        |
|    | C Setsura                                                                  |
|    | C Pero                                                                     |
|    | C) Coarrives                                                               |
|    | C Tgo de sangre                                                            |
|    | Winter Manual Informa                                                      |

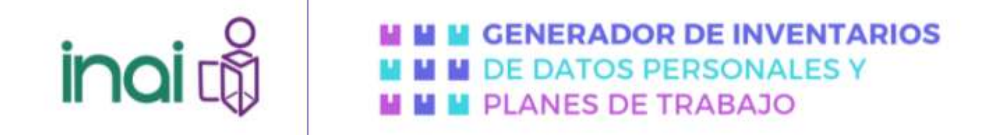

Imagen 26. Ejemplo de vista

#### Módulo 6

Se deberá señalar los formatos en los que se encuentre la base de datos

- Electrónica
- Física
- Fisca y electrónica

|           | Elaborar nuevo inventario       | Mis planes de trabajo     | Elaborar nuevo plan de trabajo | Modificar cuenta de usuario |  |
|-----------|---------------------------------|---------------------------|--------------------------------|-----------------------------|--|
| Nuevo inv | entario                         |                           |                                |                             |  |
|           | 1 2 5 4                         | 5 0 7 8 9 10              | 11 12 13 14 15 15              |                             |  |
| Módulo 6  | Formato en que se en            | cuentra la base de d      | atos                           |                             |  |
| 1. Seña   | lar el o los formatos en los qu | e se encuentra la base de | datos del tratamiento (°)      |                             |  |
|           |                                 |                           |                                | ~                           |  |
| 1         | F15(00)                         |                           |                                |                             |  |

Imagen 27. Ejemplo de vista

#### Módulo 7

Se deberá identificar la ubicación de la base de datos.

- Archiveros de la unidad administrativa
- Equipo de cómputo
- Servidor de la Institución
- En la nube
- Archivo de concentración
- Otro

| ARIOS<br>Y | <b>DE INVENTA</b><br>RSONALES Y<br>≷ABAJO | GENERADOR<br>DE DATOS PE<br>PLANES DE TI |                         |                                                                                                    | inc                                  |
|------------|-------------------------------------------|------------------------------------------|-------------------------|----------------------------------------------------------------------------------------------------|--------------------------------------|
| PRUEBAS    |                                           |                                          |                         | mina en: 0.24.56 minutos.                                                                                                    | in per inactividad ter               |
| a          | Modificar cuenta de unuario               | Elaborar nuevo plan de trabajo           | Mis planes de trabajo   | Elaborar nuevo inventario                                                                                                    | Mis inventarios                      |
|            |                                           | 11 12 13 14 15 16                        | 5 4 7 8 9 10<br>e datos | entario<br>1 2 3 4                                                                                                    | Nuevo inv                            |
|            |                                           |                                          | atos (*).               | ar la ubicación de la base de (                                                                                              | 1. Señal                             |
|            |                                           |                                          | hva                     | chiveros de la unidad administrat<br>supo de cómputo<br>rividor de la institución<br>la nube<br>chivo de concentración<br>re |                                      |
|            |                                           | Squants ++                               | ++ Arbanar              | utipo de clanitación<br>rividor de la institución<br>la nube<br>chiva de concentración<br>no                                 | □ Eq<br>□ Se<br>□ De<br>□ De<br>□ Ob |

Imagen 28. Ejemplo de vista

#### Módulo 8

Se deberá identificar cual es la Sección, Serie y en su caso Subserie con base al Catálogo de Disposición Documental (CADIDO) de la organización.

| We eventure Eulore same meeting this place to take Constant name pair in this . Works cards to susce |  |
|----------------------------------------------------------------------------------------------------|--|
| Nuevo inventario                                                                                     |  |
| Modulo 8: Información nelacionada con archivos                                                       |  |
| 1 induit dave de identificación de la sección a la que constguinte el transiento:                    |  |
| 2 indice cleve de la ministración de la melle a la que consegunde el tratemante.                     |  |
| 3 indicer cave és sterötipación de la basenie a la que carresponde el tratamiento                    |  |
| Collected 1 - Manual II                                                                              |  |
|                                                                                                    |  |
|                                                                                                    |  |

Imagen 29. Ejemplo de vista

#### Módulo 9

En este apartado, se deberá describir la finalidad o las finalidades del tratamiento de manera explícita y concreta, así como si requieren o no consentimiento del titular.

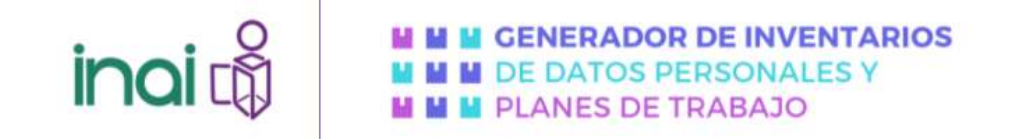

En el caso de qué requieran consentimiento, se deberá describir el tipo de consentimiento requerido.

- Tácito
- Expreso o por escrito

|                                     | Elaborar huevo etventario                                                                                 | Mis punes de Vabajo                           | Elaborar nuevo plan de trabajo | Modificar cuenta de unuario |
|-------------------------------------|----------------------------------------------------------------------------------------------------|-----------------------------------------------|--------------------------------|-----------------------------|
| evo inve                            | antario                                                                                                   |                                               |                                |                             |
|                                     | 1 2 3 4                                                                                                   |                                               | 11 12 13 14 15 16              |                             |
| Aódulo 9:                           | Finalidades del tratam                                                                                    | iento                                         |                                |                             |
| 1 Dead                              | ibr la finalidad o las finalidad                                                                          | es del tratamiento de mar                     | rera explicita y concreta (*)  |                             |
| in the second                       |                                                                                                    |                                               |                                |                             |
|                                     |                                                                                                    |                                               |                                |                             |
|                                     |                                                                                                    |                                               |                                |                             |
|                                     |                                                                                                    |                                               |                                |                             |
| 2 (Las)                             | Invidades afladidas requiere                                                                              | n consentimiento del Itali                    | ar? (*)                        |                             |
| 2 (LBS)<br>* Si                     | inaidades afladidas requiere<br>© No                                                                      | n consentinisento del tituli                  | ar? (*)                        |                             |
| 2 (Las)<br># Si<br>1 Descri         | inasidades afladidas requiere<br>O No :<br>Dir el tipo de consentimiento                                  | n consentiniento del tituli<br>requerido (*); | u7 (*).                        |                             |
| 2 (Last<br># Si<br>3 Descri<br>O Ta | Inalidades afladidas requiere<br>O No :<br>Dir el tipo de consentimiento<br>dis — O Expreso y por eacrita | n consentiniento del tituli<br>requerido (*): | ar? (*).                       |                             |
| 2 (Las1<br>≢Si<br>3 Descri<br>⊖⊤as  | Inalidades afladidas regulere<br>O No<br>Dir el tipo de consentimiento<br>ols O Espreso y por escrito     | n consentimiento del titui<br>requerido (*):  | ar? (*)                        |                             |

Imagen 30. Ejemplo de vista

Y en caso de negativa se deberá señalar los supuestos por los que no se requiere el consentimiento Módulo 9: Finalidades del tratamiento

| cLas final dades añadidas requi<br>○ Sc                                                   | eren consentimiento del Ituler? (*).                                                                                                    |
|-------------------------------------------------------------------------------------------|----------------------------------------------------------------------------------------------------|
| Señalar los supuestos por los qu                                                          | ue no se requiere el consentimiento (señalar nola unal (*);                                                                                                    |
| <ul> <li>Cuando una ley así lo disponge<br/>establecidos en esta Ley en ni</li> </ul>     | <ol> <li>debiendo dichos supuestos ser acordes con las bases, principios y disposiciones<br/>rigún cano, podrán contravenirla.</li> </ol>                                          |
| <ul> <li>Cuando las transferencias que<br/>ejercicio de facultades propies.</li> </ul>    | se reations entre responsables, seun solare datos personales que se utilicen para el<br>compatibles o anàlogue con la finalidad que motivil el trafamento de los datos personales. |
| Cuando exista una orden judici                                                            | al, resolución o mandato fundado y motivado de autoridad competente                                                                                                    |
| O Para el reconocimiento o defer                                                          | na de derechos del blular ante autoridad competente                                                                                                    |
| <ul> <li>Cuando los datos personales s<br/>jurídica entre el tituler y el resp</li> </ul> | e requieran para ejecter un derecha o cumplir obligaciones derivadas de una relación<br>orsable                                                                                    |
| <ul> <li>Cuando exista una situación de<br/>bienes</li> </ul>                             | e emergencia que potencialmente pueda dañar a un individuo en su persona o en sus                                                                                                  |
| <ul> <li>Cuanda los datos personales e<br/>de asistencia santaria</li> </ul>              | ean recevarios para efectuar un tratamiento para la prevención, diagnóstico, la prestación                                                                                         |
| O Cuando los datos personales f                                                           | punen en fuentes de ecceso público                                                                                                    |
| Cuando los datos personales s                                                             | e sometan a un procedimiento previo de disociación                                                                                                    |
|                                                                                           | emonales sea una persona reportada como desaparecida en los términos de la ley en la                                                                                               |

Imagen 31. Ejemplo de vista

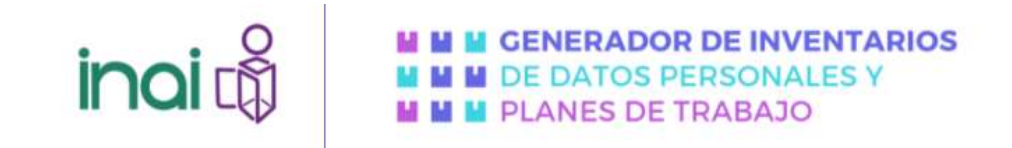

#### Módulo 10

Se deberá señalar lo siguiente:

- Señalar los puestos de las personas que tienen acceso a la base de datos del tratamiento correspondiente
- Definir unidad administrativa a la que está adscrito quien tiene acceso a la base de datos.
- Señalar las facultades por las cuales las personas tienen acceso a la base de datos.

| Mis inventarios        | Elaborar nuevo inventario                                      | Mis planes de trabajo                                   | Elaborar nuevo plan de trabajo                        | Modificar cuenta de usuario            |
|------------------------|----------------------------------------------------------------|---------------------------------------------------------|-------------------------------------------------------|----------------------------------------|
| Nuevo inve             | entario                                                        |                                                         |                                                       |                                        |
| Módulo 10              | 1 2 3 4<br>: Personal con acceso                               | 5 6 7 8 9 10<br>a la base de datos                      | 11 12 13 14 15 16                                     |                                        |
| 1. Señal<br>puestos    | ar los puestos de las perso<br>pueden ser genéricos en cas     | nas que tienen acceso a l<br>so de no conocer el nombro | a base de datos del tratamiento<br>e del puesto) (*): | correspondiente (estos                 |
|                        |                                                                |                                                         |                                                       |                                        |
| 2. Definin<br>genérica | r unidad administrativa a la q<br>s en caso de no conocer el a | ue está adscrito quien tien<br>rea de adscripción) (*): | e acceso a la base de datos (esta                     | // // // // // // // // // // // // // |
| 3. Señal               | ar las facultades por las cual                                 | es las personas tienen acc                              | eso a la base de datos (*):                           |                                        |
|                        |                                                                |                                                         |                                                       |                                        |
|                        |                                                                | << Anterior                                             | Siguiente >>                                          | 2                                      |
|                        |                                                                | Limpiar I                                               | Inventario                                            |                                        |

Imagen 32. Ejemplo de vista

#### Módulo 11

El usuario deberá señalar el nombre de la o las personas físicas o morales que actúan como encargados en el tratamiento, así como la clave, siglas o identificador del instrumento jurídico que regula la relación con el encargado

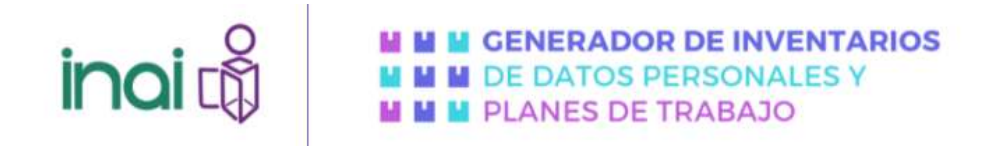

| No. Namia | na Esternachera                       | Tagana Antag                  | Decense perientes                  | Rollanders process | _ |
|-----------|---------------------------------------|-------------------------------|------------------------------------|--------------------|---|
| Nuevo     | inventario                            |                               |                                    |                    |   |
|           |                                       |                               |                                    |                    |   |
| Midu      | io 11: Encargado del tra              | igmiento de datos per         | aunging                            |                    |   |
|           | lafar termala is since                | actual filiant o maintea tale | eriller sons energedes er er tre   |                    |   |
|           |                                       |                               |                                    |                    |   |
|           |                                       |                               |                                    |                    |   |
|           |                                       | 2711-1222-001144              |                                    |                    |   |
|           | Personal states and a state of states | faato 34 millionest (200      | te de regular a referiñs des el es | cegado -           |   |
|           |                                       |                               |                                    |                    |   |
|           |                                       |                               |                                    |                    |   |
|           |                                       |                               |                                    |                    |   |
|           |                                       |                               |                                    |                    |   |

Imagen 33. Ejemplo de vista

#### Módulo 12

Se deberá establecer si se realizan trasferencias o no. En caso afirmativo se deberá señalar lo siguiente:

- Nombre, razón o denominación social de los terceros a los que se transfieren los datos personales.
- Finalidades para las cuales se transfieren los datos personales por cada uno de los terceros.
- Si la transferencia requiere o no consentimiento
- Si la transferencia requiere de la suscripción de cláusulas contractuales, convenios de colaboración u otro instrumento jurídico

|                     | * * * * * * * * * * * * <b>*</b> * * * *                                                                                                    |
|---------------------|----------------------------------------------------------------------------------------------------|
| Addulo 1.           | E Transferencias de datos personales                                                                                                    |
| 1. Sela             | ar is an explorer on a transferencial seriel manual del balancento (S                                                                          |
| * 5                 | () Rec                                                                                                    |
| 2 Sela<br>ella sus  | er et monten, auche o dessemble im societ de lie fontanza a los que se biendieren los datos personales, sua<br>pendie, o bien, su categoria (% |
| 3. Sela             | ar jas finalitātes para las nuzes se karstēven las datos perionales par nada uns de las becenst (*)                                            |
|                     |                                                                                                    |
| 4 5958              | ir 6 is textilencis regime a ro consettiments (*)                                                                                              |
| 0.5                 | C No.                                                                                                    |
| 7. India<br>Indiana | $\kappa$ s la functionessa maxime de la manipolit de clànaise contactures, commun de contractor a chipardes $\gamma\gamma$                     |
| 0.8                 | 0.00                                                                                                    |

Imagen 34. Ejemplo de vista

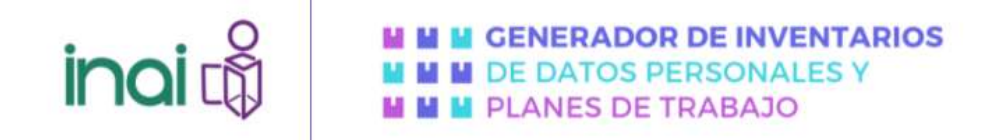

En caso de que no se pasara al siguiente modulo.

| Tu sesión por inactividad termina en: 0.23.53 minutos.                                   |                                                                                    |                             | PRUEEAS |
|------------------------------------------------------------------------------------------|------------------------------------------------------------------------------------|-----------------------------|---------|
| Mis inventarios Elaborar nuevo inventario                                                | Mis planes de trabajo Elaborar nuevo plan de trabajo                               | Modificar cuenta de usuario |         |
| Nuevo inventario                                                                         |                                                                                    |                             |         |
| 1,2,3 Módulo 12: Transferencias de d                                                     | atos personales                                                                    |                             |         |
| ⊂si ≋na                                                                                  |                                                                                    |                             |         |
|                                                                                          | <- Addalos<br>Carção Poseetinas                                                    |                             |         |
| M M M CENERADOR DE INVERTAMO<br>M M M CELOATOR DEBICOLALES V<br>M M M FANALES DE TRADAJO | Managenter Sar No. 2211 Cel Managenter<br>Calanato, Alutetta Carsonita, C.P. 94330 |                             |         |

Imagen 35. Ejemplo de vista

#### Módulo 13

Para el caso de la difusión, se deberá si en el tratamiento se realiza la difusión de los datos personales.

En caso afirmativo, se deberá indicar el fundamento jurídico que ordena la difusión de los datos personales

| inai 🛱                                                                    | M M M GENERADOR DE INVENTARIOS<br>M M M DE DATOS PERSONALES Y<br>M M M PLANES DE TRABAJO                                                                         |
|---------------------------------------------------------------------------|----------------------------------------------------------------------------------------------------|
| Ms inventarios Elaborar nuevo inventario                                  | Mis planes de trabajo Elaborar nuevo plan de trabajo Modificar cuerta de usuario                                                                                 |
| Nuevo inventario                                                          |                                                                                                    |
| Aŭdulo 13: Difusión de los datos      1 indicar si en el tratamento se re | 3       8       7       8       50       10       12       13       14       15       16         personales       ratiza la difusión de los datos personales (*) |
|                                                                           | <c automature="" signature="" th="" vo<=""></c>                                                                                                    |
| N N N CENERACON DE INVENTARIOS                                            | Bourgesting Sur No. 3211 Col. Insurganities<br>Colosies, Acadeta Carporato, C.P. 14538                                                                           |

Imagen 35. Ejemplo de vista

En caso de negativo, se pasará al siguiente modulo.

| Tu sesilar por inactividad ter | nina es. 824 75 minutos.     |                                                                                                    |                                                                                                    |                         | PRIESK |
|--------------------------------|------------------------------|----------------------------------------------------------------------------------------------------|----------------------------------------------------------------------------------------------------|-------------------------|--------|
| Me investance                  | Baboar nuevo imentario       | Mis planes de Babajo                                                                                                    | Elaborar nunvo ștan de Italiajo                                                                                                    | Welflow camfa de unavio |        |
| Nuevo inv                      | entario                      |                                                                                                    |                                                                                                    |                         |        |
|                                | 1 2 3 4                      |                                                                                                    |                                                                                                    |                         |        |
| Módulo 13                      | Difusión de los dato         | s personales                                                                                                    |                                                                                                    |                         |        |
| 01.m                           | dcar si en el tratamiento se | meliza in attuniin de los d                                                                                                    | atos personales (*)                                                                                                    |                         |        |
| ं इ                            | # No                         |                                                                                                    |                                                                                                    |                         |        |
|                                |                              | er lateret                                                                                                    | South to                                                                                                    |                         |        |
|                                |                              |                                                                                                    |                                                                                                    |                         |        |
|                                |                              |                                                                                                    | Construction of Construction of Construction o |                         |        |
|                                |                              |                                                                                                    |                                                                                                    |                         |        |
|                                | DEINVENTARIOS                | Annual State of Contract of Contract of Co | THICK                                                                                                    |                         |        |

Imagen 36. Ejemplo de vista

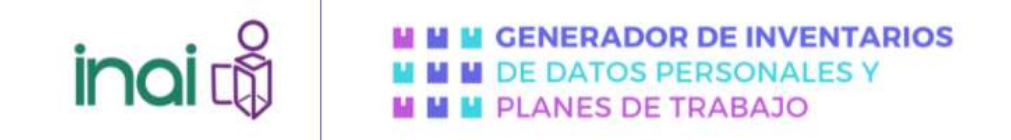

#### Módulo 14

El plazo de conservación lo podrá identificar en el Catálogo de Disposición Documental (CADIDO) de su Organización.

| vuevo invi                                                                                                    | entario                            |                             |                                     |                         |
|----------------------------------------------------------------------------------------------------|------------------------------------|-----------------------------|-------------------------------------|-------------------------|
|                                                                                                    | 1.2.3                              | 1 5 6 7 8 9 10              | 1 11 12 11 14 15 16                 |                         |
| Módulo 14                                                                                                    | : Plazo de conservad               | ión                         |                                     |                         |
|                                                                                                    | eñalar el plazo de conservi<br>Ica | ación de los datos personai | es, según lo señalado en los instru | mentos de clasificación |
| T                                                                                                    |                                    |                             |                                     |                         |
| The second second second second second second second second second second second second second second second se |                                    |                             |                                     |                         |
| -                                                                                                    |                                    |                             |                                     |                         |
|                                                                                                    |                                    |                             | Sigariti >>                         |                         |

Imagen 37. Ejemplo de vista

#### Módulo 15

| Este apartad | o depend               | erá del ciclo de               | e vida de los            | datos personales               |                              | _        |
|--------------|------------------------|--------------------------------|--------------------------|--------------------------------|------------------------------|----------|
| Ты зези      | in per inactividad ten | mina an' 0.21.31 minatos       |                          |                                |                              | PRUEBAST |
|              | bia inventation        | Elaborar nusvo investano       | Mis planes de trabajo    | Elaborar nuevo plan de trabajo | Módifical cuertia de usuario |          |
|              | Nuevo inve             | entario                        |                          |                                |                              |          |
|              | Módulo 15              | 1 2 3 4<br>Plazo de bioqueo    | - € - ¥ - ¥ - ₩ - ₩      | 11 12 23 14 25 16              |                              |          |
|              | 1. Señal               | ar periodo en el que estarán l | bioquedos los datos pers | onates                         |                              |          |
|              |                        |                                | Antonio<br>Lingua        | Departite on                   |                              |          |

Imagen 38. Ejemplo de vista

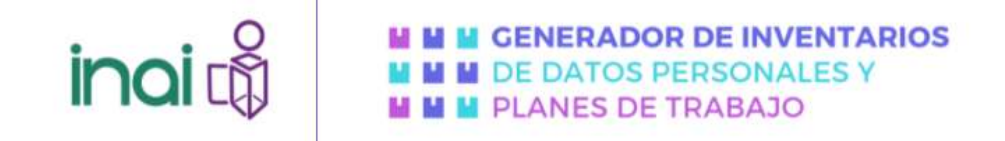

#### Módulo 16

En este apartado el responsable podrá realizar sus observaciones.

| MIs inventarios | Elaborar nuevo inventario     | Mis planes de trabajo | Elaborar nuevo plan de trabajo | Modificar cuenta de usuario |
|-----------------|-------------------------------|-----------------------|--------------------------------|-----------------------------|
| Nuevo inv       | entario                       |                       |                                |                             |
| 1000000         | 1 2 3 4                       | 5 5 7 8 9 1           | 1 11 12 13 14 15 15            |                             |
| Módulo 16       | 3: Observaciones              |                       |                                |                             |
| 1323.63         | in litra nara harar artararim | es y reacisiones.     |                                |                             |
| 1. Espat        | on line para more autoration  | are provident and     |                                |                             |
| 1. Espai        |                               | e)passes              |                                |                             |
| 1. Esper        |                               |                       |                                |                             |
| 1 Espa          |                               |                       |                                |                             |
| 1 Espe          |                               |                       |                                |                             |
| 1 Espa          |                               |                       |                                |                             |
| 1 Espa          |                               | er)                   | Per Buerker                    |                             |

Imagen 39. Ejemplo de vista

Una vez, finalizado el módulo de observaciones, deberá dar clic en el apartado de "guardar inventario" y de esa forma de le generará un inventario con un número de folio, fecha de creación, fecha de modificación y opciones de previsualizar, editar o eliminar.

| inai 🕻                           | 2                | GENERADO                 | OR DE INVENTARIOS<br>PERSONALES Y<br>E TRABAJO |                            |            |
|----------------------------------|------------------|--------------------------|------------------------------------------------|----------------------------|------------|
|                                  |                  |                          |                                                |                            |            |
| Tu sesión por inactividad termin | na en: 0:24:46 n | ninutos.                 |                                                | _                          | PRUEBAS1   |
| ř                                |                  |                          |                                                |                            |            |
| Mis inventarios                  | Elaborar nuevo   | inventario Mis planes de | trabajo Elaborar nuevo plan de                 | e trabajo Modificar cuenta | de usuario |
| Mis inventarios                  | 5                |                          |                                                |                            |            |
|                                  | Falia            | Eacha do oroanión        | (likima facha do modificación                  | Oneiones del usuaria       |            |
|                                  | 000000028        | 05/08/2024 04:54:31 p.m. | 05/06/2024 04:54:31 p. m.                      |                            |            |
|                                  |                  |                          |                                                |                            |            |

Imagen 40. Ejemplo de vista

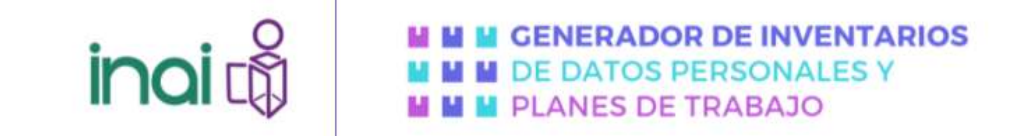

#### GENERADOR DE PLANES DE TRABAJO

El escritorio de trabajo cuenta con dos pestañas dedicadas a generar planes de trabajo:

- Mis planes de trabajo
- Elaborar nuevo plan de trabajo

|    |                                 |              |                          |                                | 1                        |             |
|----|---------------------------------|--------------|--------------------------|--------------------------------|--------------------------|-------------|
| Τu | sesión por machvidad termina er | n: 0 24 22 m | Willing.                 |                                |                          |             |
|    |                                 |              | ananan maharana mah      |                                |                          |             |
|    | Mis inventarios Elab            | orar nutvo   | inventario Mis planes de | trabajo Elaborar nuevo plan de | trabayo Modificar cuenti | a de usuano |
|    | Mis inventarios                 |              |                          |                                |                          |             |
|    |                                 |              |                          |                                |                          |             |
|    |                                 | Folio        | Fecha de creación        | Última fecha de modificación   | Opciones del usuario     |             |
|    | 00                              | 0000018      | 19/04/2022 01:35:05 p.m. | 13/04/2022 01 49:36 p.m.       | 000                      |             |
|    |                                 |              |                          | Página 1 de 1                  |                          |             |
|    |                                 |              |                          |                                |                          |             |

Imagen 41. Vista general de Modificar cuenta de usuario

#### Mis planes de trabajo

Esta sección <sup>Mis planes de trabajo</sup> podrá visualizar los planes de trabajo que vaya realizando identificados en una tabla con los siguientes rubros:

| Folio     | Fecha de creación        | Última fecha de modificación | Opoiones del usuario |
|-----------|--------------------------|------------------------------|----------------------|
| 000000021 | 37.04/2022 11.42 45 a.m. | 27/04/2022 11:44:50 a.m.     | 000                  |

Imagen 42. Tabla de opciones

- **Folio,** el sistema asigna de manera automática un número de folio a cada plan de trabajo que vaya generando.
- Fecha de creación, indica la fecha y hora de creación del plan de trabajo.
- Fecha de modificación, indica la fecha y hora de la última modificación, presentando los documentos más recientes al inicio.
- **Opciones del usuario**, en esta sección podrá previsualizar, editar o eliminar el plan de trabajo, para más detalle diríjase a la Sección **Opciones del Usuario** del presente manual.

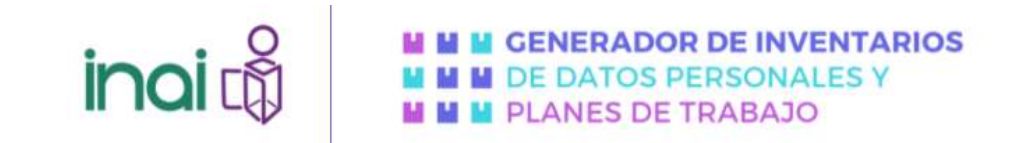

#### Elaborar nuevo plan de trabajo

Para crear un nuevo plan de trabajo realice lo siguiente:

**3.** De clic en la opción Elaborar un nuevo plan de trabajo, al hacer esto, se mostrará una ventana con información importante para el usuario n la cual deberá hacer clic en Aceptar para iniciar con el llenado del Cuestionario

| 2.            | Fathering in the second second s |
|---------------|----------------------------------------------------------------------------------------------------|
| 1             | Estimado usuano:                                                                                                    |
|               | Hacemos de su conocimiento que la información que a continuación le será solicitada tiene la finalidad de que usted pued<br>generar un plan de trabajo con los elementos informativos que requiere la norma, que responda a su ámbito de competenci<br>como responsabile del tratamiento de datos personales.                                                                                                    |
| To senico por | La información que nos proporcione a través del Generador de Inventarios de Datos Personales y planes de trabajo (GIDPyP1<br>será protegida conforme a lo dispuesto por la Ley General de Protección de Datos Personales en Posesión de Sujetos Obligador<br>y demás normatividad que resulte aplicable.                                                                                                    |
| Ma            | Por otra parte, es importante precisar que la veracidad de la información proporcionada para generar el plan de trabajo respectiv<br>es responsabilidad del usuario, por lo que la elaboración de un plan de trabajo que cumpla con la norma vigente para cada secto<br>dependerá de que lo manifestado en el mismo se apegue a la realidad.                                                                                                    |
|               | Asimismo, generar un plan de trabajo a través de esta herramienta, no prejuzga sobre lo que, en su caso, pudiera determinar o<br>Pleno del INAI en el ejercicio de las facultades que le han sido conferidas, o lo que sea resuelto en algún procedimient<br>sustanciado ante este instituto.                                                                                                    |
| N             | El uso del GIDPyPT no equivale a una autorización ni a un visto bueno, sino que se limita a facilitar la elaboración de inventario<br>de datos personales y planes de trabajo con los elementos mínimos indicados en la normativa de protección de datos personale<br>para particulares y para sujetos obligados.                                                                                                    |
|               | Siendo esto último el objeto principal del sistema, los datos contenidos en el mismo NO serán utilizados por la autoridad con fine<br>de verificación o imposición de sanciones.                                                                                                    |
|               | Le deseamos una grata experiencia en el uso del GIDPyPT.                                                                                                    |
|               | Accession .                                                                                                    |

Imagen 43. Mensaje en ventana emergente

**4.** La herramienta ira mostrando preguntas por secciones, recuerde que las preguntas que inician con un (\*) son preguntas obligatorias, si no cuentan con un (\*) estas son opcionales.

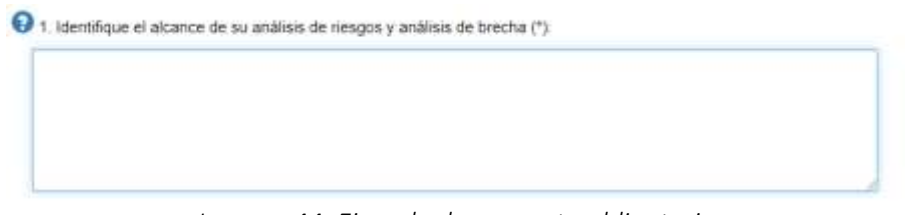

Imagen 44. Ejemplo de pregunta obligatoria

El Generador de Inventarios de Planes de Trabajo cuenta con 15 módulos divididos en dos secciones que comprenden el desarrollo de un análisis de riesgos y un análisis de brecha, estos apartados deberá llenarlos para conseguir un documento en formato PDF para su descarga:

|                                                  | M M DE DATOS PERSONALES Y<br>M M PLANES DE TRABAJO                                                                                                    |
|--------------------------------------------------|----------------------------------------------------------------------------------------------------|
| No seguro   172.20.32.55:3006/M                  | odificar.aspx?f=000000024                                                                                                    |
| inai 🖏                                           | M M M GENERADOR DE INVENTARIOS<br>M M M DE DATOS PERSONALES Y<br>M M M PLANES DE TRABAJO                                                                                                    |
| u sesión por inactividad termina en: 0.2         | 4:57 min<br>Módulo 1. Aspectos generales<br>Módulo 2. Medio de obtención de los datos personales<br>Módulo 3. Tercero que transfere los datos personales, en su caso<br>Módulo 4. Finalidades de la transferencia recibida, en su caso<br>Módulo 5. Listado de datos personales                                                                                                    |
|                                                  | A REALING ME MANAGEMENT AND A REAL AND A REAL AND A REA |
| Mis inventarios Elaborar                         | nuevo in<br>Módulo 7: Ubicación de la base de datos<br>Módulo 7: Ubicación relacionada con archivos<br>Módulo 9: Finalidades del tratamiento                                                                                                    |
| Mis inventarios Elaborar<br>Modificar Inventario | Modulo 6: Pormato en que se encuentra la base de datos     Módulo 7: Ubicación de la base de datos     Módulo 8: Información relacionada con anchivos     Módulo 9: Finalidades del tratamiento     Módulo 10: Personal con acceso a la base de datos     Módulo 11: Encargado del tratamiento de datos personales     Módulo 12: Transferencias de datos personales     Módulo 13: Difusión de los datos personales     Módulo 14: Plazo de conservación     Módulo 15: Plazo de bioqueo     Módulo 16: Observaciones                                                                                                    |

Imagen 45. Composición en secciones del cuestionario dinámico

Cuando haya llenado los 16 módulos del cuestionario, aparecerá la opción previsualizar, en caso de no haber terminado el cuestionario, solo podrá editar las secciones.

| <br>e verena e |                          |                              |                      |
|----------------|--------------------------|------------------------------|----------------------|
| Polito         | Pecha de creación        | Oltima techa de modificación | Opciones del usuario |
| 000000010      | 19/04/2022 01:15:25 p.m. | 19/04/2022 01:15:25 p. #I    | <b>63</b> (3)        |

Imagen 46. Ejemplo de vista de mis planes de trabajo

#### Definir el alcance, contexto y objetivos del análisis de riesgos

Previo a la identificación de los activos, se debe definir el alcance y objetivos del análisis de riesgos como parte de la gestión de riesgos, por lo que debe realizar lo siguiente:

1. El **alcance**, es la forma en que se describen los límites del proyecto, su cobertura, sus resultados y sus entregables. Al definirlo debe ser claro en su importancia, para ser comprendido por el equipo y la dependencia o entidad. De esta manera, con el alcance y los límites identificados, el equipo de análisis y la entidad serán capaces de determinar los bienes, personas, procesos y las instalaciones que estarán involucrados en la actividad de análisis y evaluación del riesgo.

Un ejemplo puede ser el alcance del análisis de riesgos de los sistemas de tratamiento de la Dirección General de Administración o su equivalente de la organización, mismo que

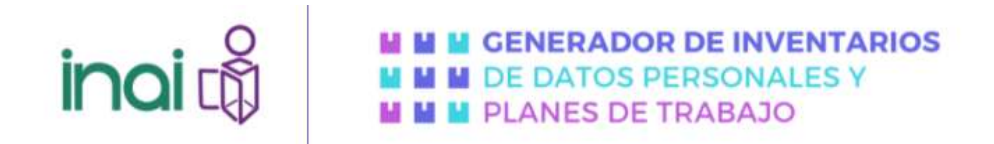

solamente involucra los sistemas físicos y digitales de tratamiento de datos personales generados a partir del ejercicio de atribuciones de dicha dirección general.

2. El **contexto**. Es esencial que la gestión de riesgos se integre con el resto de las Unidades Administrativas como con su entorno por lo que hay que definir el marco de trabajo, teniendo en cuenta a nivel interno la cultura, los recursos económicos y humanos, así como los procesos y los objetivos sustantivos y valores de la entidad.

En esta fase se deben establecer los criterios que se emplearán para la evaluación de los riesgos, en particular, los criterios para valorar la probabilidad y los criterios para el impacto asimismo tienen que establecerse y delimitarse los roles y responsabilidades, para esto último, es posible utilizar el documento que haya sido elaborado para atender la fracción II del artículo 35 de la LGPDPPSO.

3. Los criterios de impacto, en este caso relativo a los datos personales como activo de información o activo principal y en el sentido de que el derecho a la protección de datos personales se trata de un derecho fundamental, debe analizarse sobre los daños o afectaciones a las personas titulares de datos personales, considerando adicionalmente la afectación a la organización o al Sujeto Obligado, en sus recursos y su reputación, siendo lo primero el propósito de la realización proteger a las personas titulares de los riesgos y amenazas a los que se pueden enfrentar sus datos personales.

En ese sentido, si bien debe valorarse el impacto en el activo, debe hacerse un esfuerzo más de valorar también el impacto que causa el daño a los datos personales a las personas titulares, como, por ejemplo, sin ser este limitativo:

- I. Daños o riesgos físicos en su persona e integridad.
- II. Daños a su salud física o mental
- III. Discriminación o alguna vulneración de sus derechos fundamentales.
- IV. Daño moral
- V. Daño patrimonial

En este caso la valoración se rea liza en una esca la temporal traducida a una cuantitativa y cualitativa, la frecuencia de ocurrencia de las amenazas. Para estimar la frecuencia podemos basarnos en datos empíricos (datos objetivos) del histórico del Sujeto Obligado, o en opiniones de expertos (datos subjetivos).

4. Se deben establecer objetivos, es decir, establecer las metas que se quieren conseguir, por lo que, deben ser específicos, medibles o evaluables, alcanzables, relevantes y deben tener un tiempo definido, lo que permitirá la evaluación de resultados y la mejora continua.

#### Identificar los activos

Un activo se define, de acuerdo con la Guía de Gestión del riesgo y evaluación de impacto en tratamiento de datos personales, de la Agencia Española de Protección de Datos, como "todo bien o recurso que puede ser necesario para implantar y mantener una operación de tratamiento de datos personales en cualquier etapa de su ciclo de vida, desde su concepción y diseño hasta la retirada del tratamiento."

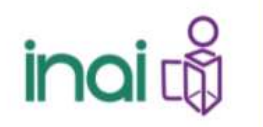

En ese sentido, los activos que tienen valor y requieren resguardarse son los datos personales, recordando que estos activos conviven con otros activos como lo son: servicios, aplicaciones (software), equipos (hardware), comunicaciones, recursos administrativos, recursos físicos y recursos humanos.

De esta manera, se pueden identificar dos tipos de activos:

- Activos de información, corresponden a la esencia de la entidad o Sujeto Obligado
  - Información relativa a los datos personales
  - Información de procesos del negocio, en los que interviene el flujo de datos personales, actividades involucradas en el tratamiento de éstos
- Activos de apoyo, en los cuales residen los activos de información en los cuales residen los activos de información:
  - o Hardware;
  - o Software;
  - o Redes y telecomunicaciones o personal;
  - o Estructura organizacional;
  - o Infraestructura adicional.

Para esta sección, se recomienda tener a la mano un inventario de sistemas de tratamiento de datos personales ya que éste contiene información detallada respecto a los activos que va a valorar.

#### Determinar el valor del activo

El valor del activo en función de los tres principios fundamentales de seguridad de la información: confidencialidad, integridad y disponibilidad, aplicándose una escala, en este punto deberá identificar el valor de su inventario, considere que, si su tratamiento incluye datos sensibles, estos deberán ser considerados con el valor más alto por su naturaleza.

| Valor Cualitativo | Valor Cuantitativo |
|-------------------|--------------------|
| Bajo              | 1-3                |
| Medio             | 4-6                |
| Alto              | 7-9                |

Para determinar adecuadamente la valoración de los activos y su asociación con cada principio de seguridad de la información, se establecen las siguientes preguntas:

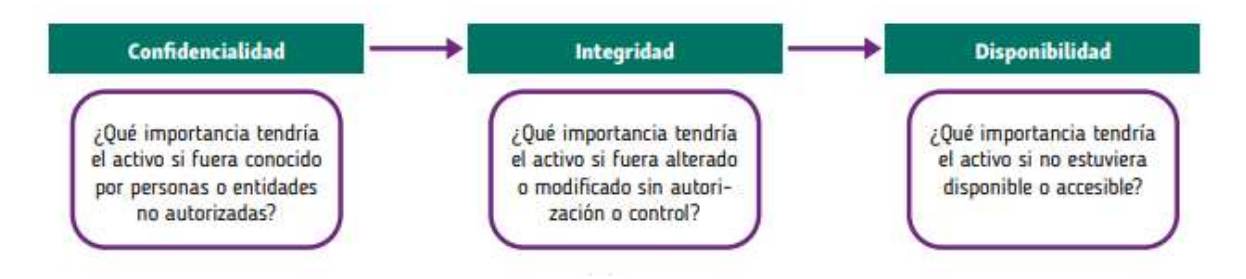

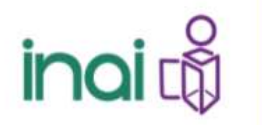

#### Identificar las amenazas

Una amenaza tiene el potencial de dañar un activo y causar una vulneración a la seguridad. Las amenazas pueden ser de origen natural o humano, y pueden ser accidentales o deliberadas; además provenir de adentro o afuera del sujeto obligado. Las amenazas deben ser identificadas considerando que algunas pueden afectar a más de un activo al mismo tiempo.

Las amenazas son "acciones que ocurren" y que pueden causarles daño a nuestros activos, son muy variadas y van cambiando con el tiempo. El desarrollo tecnológico, las comunicaciones y la información van asociadas, al tiempo van unidas al surgimiento de nuevas formas de vulneración de los datos personales, al honor, la intimidad personal y familiar e incluso a la propia imagen.

Por ello, es importante mencionar que, no toda~ las amenazas afectan a todos los activos, sino que hay cierta relación entre el tipo de activo y lo que le podría ocurrir.

En este paso se recomienda realizar las siguientes actividades:

- a) Identificar todas las amenazas relacionadas con cada activo. Las amenazas se identificarán utilizando los catálogos definidos para tal fin.
- b) Debe tomar en cuenta que cada activo puede estar relacionado con varias amenazas, y cada amenaza puede estar vinculada con varias vulnerabilidades.
- c) La identificación de amenazas será realizada por los propietarios de los activos.

#### SECCIÓN III. IDENTIFICACIÓN DE AMENAZAS

1. De entre las siguientes opciones indique las amenazas a las que se enfrenta su tratamiento (al menos deberá seleccionar una opción):

| Tipo         | Amenaza                               | Origen                | Respuesta |
|--------------|---------------------------------------|-----------------------|-----------|
| Daño físico  | Fuego accidental                      | Deliberada, Ambiental | 2         |
| Imagen 47, P | Pantalla de la sección de Identificad | ción de amenazas      |           |

#### Valorar el riesgo

El propósito de la identificación del riesgo es determinar que podría suceder que cause una perdida potencial, y llegar a comprender el cómo, donde, y por qué podría ocurrir está perdida, es por eso de ver realizar una estimación cuantitativa para identificar el riesgo, en esta herramienta podrá asignar un valor del 1 al 3 para identificar si es un riesgos bajo, medio o alto de ocurrencia.

|                                                      | inai                                                                                                    | Image: Constraint of the image: Constraint of the image: Constrai |                          |
|------------------------------------------------------|----------------------------------------------------------------------------------------------------|----------------------------------------------------------------------------------------------------|--------------------------|
| Debe i<br>elemen                                     | ealizar una estimación c<br>nics contemplados en la                                                                               | cuantitativa y cualitativa para identificar el nesgo, en esta herramienta, para la asignación del valor si<br>metodología enlistada en el estándar internacional ISO/IEC 27005 2013 e ISO 31000 2018                                                                                                    | e retoman                |
| 3 ld Para n<br>cualita<br>reflexio                   | esponder esta pregunta,<br>tiva de tres niveles proj<br>mar las siguientes cuesti                                                 | , deberá indicar el valor que considera tiene su tratamiento, definiéndolo a partir de la escala cua<br>gramada en esta herramienta, donde 1 es nivel bajo, 2 es nivel medio, y 3 es nivel alto. Para<br>iones:                                                                                                    | ntitativa y<br>ello debe |
| 3 ld Para r<br>cualita<br>reflexic                   | esponder esta pregunta,<br>tiva de tres niveles pro<br>mar las siguientes cuesti<br>Principio                                     | , deberà indicar el valor que considera tiene su tratamiento, definiéndolo a partir de la escala cua<br>gramada en esta herramienta, donde 1 es nivel bajo, 2 es nivel medio, y 3 es nivel alto. Para<br>iones:<br>Pregunta                                                                                                    | ntitativa y<br>elio debe |
| 3 ld Para i<br>cualita<br>reflexio<br>trata          | esponder esta pregunta,<br>tiva de tres niveles pro<br>mar las siguientes cuestr<br>Principio<br>Confidencialidad                 | deberá indicar el valor que considera tiene su tratamiento, definiéndolo a partir de la escala cua<br>gramada en esta herramienta, donde 1 es nivel bajo, 2 es nivel medio, y 3 es nivel alto. Para<br>iones:<br>Pregunta<br>¿Qué importancia tendría el activo si fuera conocido por personas o entidades no autorizadas?                                                                                                    | ntitativa y<br>elio debe |
| 3 Id Para I<br>cualita<br>reflexit<br>trata<br>trata | esponder esta pregunta,<br>tiva de tres niveles pro<br>priar las sigulentes cuesti<br>Principio<br>Confidencialidad<br>Integridad | <ul> <li>deberá indicar el valor que considera tiene su tratamiento, definiéndolo a partir de la escala cua<br/>gramada en esta herramienta, donde 1 es nivel bajo, 2 es nivel medio, y 3 es nivel alto. Para<br/>iones:</li> <li>Pregunta<br/>¿Qué importancia tendría el activo si fuera conocido por personas o entidades no autorizadas?<br/>¿Qué importancia tendría el activo si fuera afterado o modificado sin autorización o control?</li> </ul>                                                                                                    | ntitativa y<br>ello debe |

Imagen 48. Información de apoyo para la valoración del riesgo

En el proceso de identificación del riesgo se debe tener en cuenta cómo se podría vulnerar alguno de los pilares de la seguridad de la información:

- Confidencialidad
- Disponibilidad
- Integridad

En esta sección deberá asignar un valor entre 1 a 3 para valorar la confidencialidad, la integridad y la disponibilidad de sus tratamientos, la herramienta automáticamente asociara el valor cualitativo al valor que señale, identificara la pregunta de *tipo de datos personales identificados en su tratamiento* en esta pregunta podrá indicar si trata solo datos personales o si identifica algún dato sensible en su tratamiento, esta pregunta le puede ayudar a valorar si requiere asignar un valor más alto por el tipo de datos que trata.

**6** 4. Asigne el valor cuantitativo y cualitativo a los principios de Confidencialidad, Integridad y Disponibilidad de su tratamiento (considere los valores 1-bajo, 2-medio y 3-alto), además, indique el tipo de datos contenido en su tratamiento (por categorías):

| Dimensión        | Valor cuantitativo | Valor asignado | Tipo de datos personales identificado<br>en su tratamiento |
|------------------|--------------------|----------------|------------------------------------------------------------|
| Confidencialidad | 2                  | Medio          | datos personales                                           |
| Integridad       | 1                  | Вајо           | datos sensibles                                            |
| Disponibilidad   | 3                  | Alto           |                                                            |

Imagen 49. Pantalla de valoración de la confidencialidad, Integridad y Disponibilidad del activo

#### Estimar el riesgo a partir de la ocurrencia de la amenaza

Como se mencionó, debe recordar las amenazas que identificó a fin de valorar el impacto de que se explote la amenaza identificada y la probabilidad de ocurrencia, lo cual le ayudará a identificar el nivel de riesgo para su sistema de tratamiento, se debe realizar esta valoración por cada amenaza identificada en la sección de identificación de amenazas.

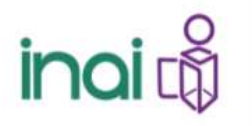

Para realizar la estimación o cálculo del riesgo se recomienda utilizar una escala cuantitativa y su equivalencia cualitativa con atributos calificativos para describir la magnitud de los impactos o consecuencias potenciales y la probabilidad o posibilidad de que ocurran. La estimación del impacto y probabilidad será realizada por los propietarios de los riesgos.

Ahora bien, el análisis de los riesgos de forma cuantitativa y cualitativa debe realizarse conforme a la fórmula universal del riesgo, donde:

#### Riesgo= probabilidad x impacto

Recapitulando, tenemos la identificación de activos y su valoración. Posteriormente, por cada activo se habrán identificado sus vulnerabilidades y las amenazas. Por cada activo se asignarán varias amenazas (se recomienda limitar, máximo, a cinco; por ejemplo, priorizando las más importantes), y posteriormente por cada activo-amenaza-vulnerabilidad debe identificarse su impacto y probabilidad. Esto con los criterios que se proponen a continuación.

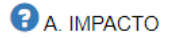

- B. PROBABILIDAD
- C. DETERMINACIÓN DEL RIESGO

| Imp          | acto        | Proba        | bilidad     | Nivel d      | e riesgo    |          |
|--------------|-------------|--------------|-------------|--------------|-------------|----------|
| Cuantitativo | Cualitativo | Cuantitativo | Cualitativo | Cuantitativo | Cualitativo |          |
| 1            | Вајо        | 2            | Medio       | 2            | Вајо        | Eliminar |
| 1            | Вајо        | 3            | Alto        | 3            | Medio       | Eliminar |
|              |             |              |             |              | Agregar     |          |

Imagen 50. Pantalla de cálculo de nivel de riesgo

#### Identificar las vulnerabilidades del activo

Las vulnerabilidades son debilidades en la seguridad de los activos. Pueden ser identificadas en los siguientes ámbitos:

- Organizacionales;
- De procesos y procedimientos;
- De personal;
- Del ambiente físico;
- De la configuración de sistemas de información;
- Del hardware, software o equipo de comunicación;
- De la relación con prestadores de servicios;
- De la relación con terceros.

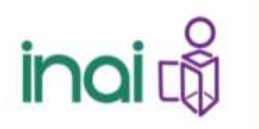

La presencia de vulnerabilidades no causa daño por sí misma, se requiere de una amenaza que la explote. Una vulnerabilidad que no se encuentre expuesta a una amenaza identificada posiblemente no requiera la implementación de un control, pero debe ser reconocida y monitoreada constantemente, o bien cuando surja algún cambio. Por ejemplo, un equipo de cómputo o un archivero con información personal es vulnerable a inundaciones si se encuentra instalado en un sótano por el que pasan las tuberías del servicio de suministro de agua. De modo inverso, la amenaza de inundación se descarta si el equipo de cómputo o el archivero con datos personales se localiza en la parte más alta del edificio, lejos de tuberías de agua y de amenazas ambientales relacionadas.

#### Acciones importantes a considerar para la realización del análisis de riesgos

Respecto al análisis de riesgos, la herramienta tiene contemplado la asignación de valores estimados para ponderar los riesgos a partir de la identificación de amenazas y las vulnerabilidades, permitiendo contar con elementos que ayuden a realizar la descripción de escenarios de vulneración, lamentablemente al momento del lanzamiento de esta herramienta no se tiene implementada una función que herede valores de las secciones III. IDENTIFICACIÓN DE AMENAZAS Y V. IDENTIFICACIÓN DE VULNERABILIDADES, por lo que debe realizar lo siguiente:

- 1. Valorar el riesgo en la sección III. IDENTIFICACIÓN DE AMENAZAS para cada amenaza señalada, por lo que deberá hacer tantas valoraciones como amenazas haya identificado.
- 2. Avanzar a la sección V. IDENTIFICACIÓN DE VULNERABILIDADES, identifique las vulnerabilidades del tratamiento de datos
- 3. Regresar a la sección IV. ESTIMACIÓN DE RIESGOS para añadir la cantidad de elementos a valorar que señaló en la sección V. IDENTIFICACIÓN DE Vulnerabilidades.

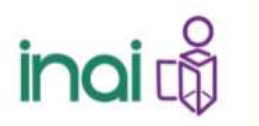

#### Análisis de brecha

Esta etapa se debe tener en cuenta la evaluación de la existencia de controles o medidas de seguridad, se debe conocer sobre su existencia y en caso de que quiera ir más a fondo, deberá considerar su formalidad (si se encuentran o no documentados) y su efectividad (si se cuentan con parámetros de medición), de esta forma se busca escoger los controles que permitan disminuir los valores de exposición del riesgo.

Para ello, la herramienta le presenta una serie de controles agrupados en categorías donde podrá indicar si cuenta con controles de seguridad o no para cubrir el objetivo que se enlista.

#### PARTE II. ANÁLISIS DE BRECHA

#### SECCIÓN ÚNICA – IDENTIFICACIÓN DE CONTROLES DE SEGURIDAD

A continuación, se presentan una serie de controles, indique si cuenta con ellos o no, o en su caso que no le aplican (NA)

#### Políticas de seguridad de la información

Objetivo: Proporcionar dirección de gestión y apoyo para la seguridad de la información de acuerdo con los requisitos comerciales y las leyes y regulaciones pertinentes.

| ID | Objetivo                                       | Descripción                                                                                                    | Sí | No | NA |
|----|------------------------------------------------|----------------------------------------------------------------------------------------------------|----|----|----|
| 1  | Políticas de<br>gestión de datos<br>personales | Deben existir políticas aprobadas por la Alta Dirección/Comité de Transparencia<br>para la regulación específica, condiciones contractuales, así como para la<br>creación, implementación y mantenimiento de los diferentes controles establecidos<br>para salvaguardar los datos personales y sus activos relacionados durante el<br>tratamiento, que sirvan como guía organizacional del propósito, objetivos,<br>responsabilidades y compromisos establecidos por los involucrados para el<br>cumplimiento de la normatividad aplicable a los datos personales. |    |    |    |

Imagen 51. Pantalla de ejemplo de controles

#### Resultados

Después de conocer el nivel de riesgo de sus tratamientos y de elegir que controles son los más adecuados para tener un nivel de riesgo aceptable, se debe diseñar un plan de tratamiento de riesgos, este plan es el resultado del llenado del cuestionario, por lo que, ahora de los resultados obtenidos, deberá hacer una valoración para identificar las necesidades y programar las acciones encaminadas a salvaguardar la seguridad de los datos personales, identificando tiempos y personal asignado a la realización de diversas tareas que buscarán atender los controles de seguridad faltantes o que se deben reforzar.

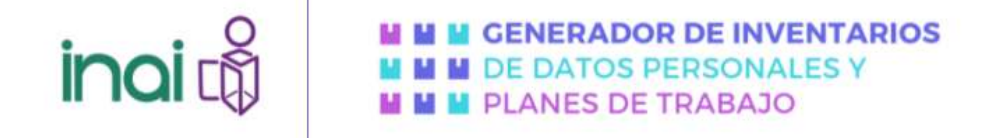

#### RESULTADOS DE LA PARTE I – PLAN DE TRABAJO PARA LOS RESULTADOS DEL ANÁLISIS DE RIESGOS

#### SECCIÓN I. DEFINICIÓN DE ALCANCE Y OBJETIVOS Y CONTEXTO

Alcance de su análisis de riesgos y análisis de brecha: Sistema de tratamiento del Concurso para ser Comisionada y Comisionado Infantil y formar parte del Pleno Niñas y Niños 2022

Objetivo de su análisis de riesgos y análisis de brecha: Tener identificados y ponderar los riesgos y brecha de seguridad a la que se enfrentan los activos que comprenden la base de datos del Concurso para ser Comisionada y Comisionado Infantil y formar parte del Pleno Niñas y Niños 2022

Contexto de la evaluación y tratamiento de riesgos: El tratamiento del Concurso para ser Comisionada y Comisionado Infantil y formar parte del Pleno Niñas y Niños 2022 abarca desde la recopilación de archivos y datos en la plataforma controlada por el INAI, el envío de videos a jurados, el proceso de evaluación y la publicación de videos ganadores

Criterios de aceptación de riesgos: Nivel de riesgo medio a bajo

Actividades a realizar a partir del nivel de riesgo: Reducción de riesgos hasta tratar de llegar a un nivel de riesgo bajo Criterios de impacto: Vulneraciones de securidad

Criterios para la evaluación de riesgos: Criticidad de activos involucrados en el tratamiento

#### SECCIÓN II. ACTIVOS DE INFORMACIÓN O DATOS PERSONALES

Nombre del tratamiento de datos personales: Sistema de tratamiento del Concurso para ser Comisionada y Comisionado Infantil y formar parte del Pleno Niñas y Niños 2022

Soporte en el que se encuentra tratamiento de datos personales: Físico y electrónico

Lugar donde se encuentra su tratamiento de datos personales: Dentro de las instalaciones de la institución u organización

| Dimensión        | Valor<br>cuantitativo | Valor<br>asignado | Tipo de datos personales identificado<br>en su tratamiento                                                                                    |
|------------------|-----------------------|-------------------|----------------------------------------------------------------------------------------------------|
| Integridad       | 2                     | Medio             |                                                                                                    |
| Disponibilidad   | 3                     | Alto              |                                                                                                    |
| Confidencialidad | 3                     | Alto              | datos de contacto, datos de identificación, datos<br>personales de menores, copias de documentos<br>oficiales (acta, identificación, boletas) |

#### ESCENARIOS DE VULNERACIÓN DEL ANÁLISIS DE RIESGOS

Derivado de los resultados obtenidos deberá añadir las actividades a realizar, el o los responsables que llevaran a cabo las actividades que usted añada y definir un tiempo para realizarlas.

| Activo | Amenaza | Impacto | Probabilidad | Nivel<br>del<br>riesgo | Vulneraciones | Actividad<br>a realizar | Responsable | Tiempo<br>de<br>ejecución |
|--------|---------|---------|--------------|------------------------|---------------|-------------------------|-------------|---------------------------|
|        |         |         |              |                        | Hardware ->   |                         |             |                           |

Imagen 52. Pantalla de ejemplo de resultados en vista previa